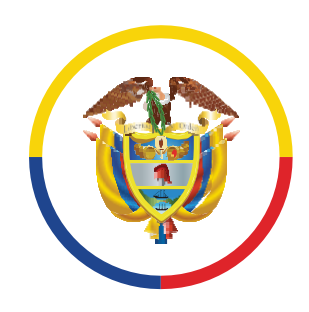

República de Colombia

## Instructivo para la Publicación y la Divulgación de la Declaración de Bienes y Rentas, el Registro de Conflicto de Interés y la Declaración del Impuesto sobre la Renta y Complementarios

REPORTAR

CONSULTAR

| Registro de Vers | siones     |                                                                                                    |
|------------------|------------|----------------------------------------------------------------------------------------------------|
| Versión No.      | Fecha      | Descripción                                                                                                    |
| 00               | 12/08/2020 | Creación documento                                                                                                    |
| 01               | XX/XX/2025 | Actualización de Imágenes por actualización del Portal Web de la Rama Judicial<br>Ajuste y actualización de enlaces<br>Ajuste general de contenidos para mejor entendimiento<br>Se incluyeron Tips de Transparencia<br>Ajustes de estilo, redacción y digitación<br>Inclusión de contacto por creación de División de Justicia Abierta y Transparencia |

### www.ramajudicial.gov.co

|                                                                                                    | Record on the Uppersite                                                                                                    | E                                                                                                    |                                                                              |
|----------------------------------------------------------------------------------------------------|----------------------------------------------------------------------------------------------------|----------------------------------------------------------------------------------------------------|------------------------------------------------------------------------------|
|                                                                                                    | ٢                                                                                                    | eccesar<br>Q succar                                                                                                    |                                                                              |
|                                                                                                    | nico v                                                                                                    |                                                                                                    |                                                                              |
| Transparencia activa / Tindo / Higss de vida y declaración de ble<br>Docencia/Permisos<br>Hejas de vida y declaración de blenes y                              | Hojas de vida y declaración de                                                                                                    | bienes y rentas                                                                                                    |                                                                              |
| Atrās                                                                                                    | Circular FCSI20.36 "Publicación de declaraciones de bit<br><u>Antexe Circular PCSI20.36</u> "Instructivo para la publicació<br>del Impuesto sobre la Penta y Complementarios" | nes y rentas y registro de conflictos de intereis en el Portal web de la Rama Judicia <u>www.emableticia.op</u><br>y glivulgación proactiva de la Declaración de Bienes y Bentas, Registro de Conflicto de Interes y Declarac                                                                                                    | to"<br>Ion                                                                   |
|                                                                                                    | INFOGRAFÍA DECLARACIÓN DE BIENES Y RENTAS                                                                                                    |                                                                                                    |                                                                              |
|                                                                                                    | Instructivo oublicación eroactiva de la Declaración de Bie                                                                                                    | es y Rentas. Registro de Conflicto de Interés y Declaración del Impuesto sobre la Renta y Complementari                                                                                                    | 2                                                                            |
|                                                                                                    | TENGA EN CUENTA QUE À PARTIR DEL <u>LUNES 12 DE</u>                                                                                                    | AGOSTO DE 2024 AL INCRESAR AL APLICATIVO DEBERÀ ACTUALIZAR EL FORMULARIO DE RENTA AÑO<br>GRAVABLE 2023.                                                                                                    |                                                                              |
|                                                                                                    | Ingreso al Aplicat                                                                                                    | ivo Información Reportada                                                                                                    |                                                                              |
| Direction<br>Calle D1X N 7 - 65, Palacio de Justicia Alforsio Reyes Echandia,<br>Herarlos de atención:<br>Lumos a Viennes de B00 am a 100 pm y 200 pm a 500 pm | Telffora és canantaler:<br>Bogotă Colombia *** (GA Side Biblo<br>No eu n canal chicle para tramtar DQRSDF<br>Ceres bathtuleada<br>intolificandol noreiudicial (pecco          | evas sandaria:<br>                                                                                                    | Marca del siño     Estadísticas de uso     Transmarensia y acceso a la infor |
|                                                                                                    | Sigu                                                                                                    | enos en-: <b>f</b> X <b>o</b> O<br>eracebook et uniter et uniter et u |                                                                              |
|                                                                                                    |                                                                                                    |                                                                                                    | _                                                                            |
|                                                                                                    |                                                                                                    | and a set of a state of a state o              |                                                                              |
|                                                                                                    |                                                                                                    |                                                                                                    |                                                                              |
|                                                                                                    |                                                                                                    |                                                                                                    | return                                                                       |
| an constrait destant                                                                                                    |                                                                                                    |                                                                                                    |                                                                              |
|                                                                                                    |                                                                                                    |                                                                                                    |                                                                              |

## #JusticiaConTransparencia

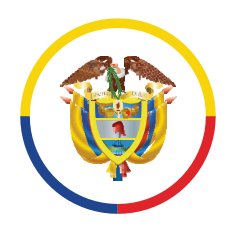

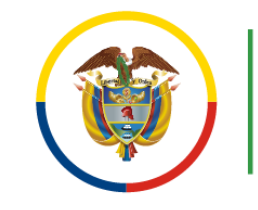

Consejo Superior de la Judicatura Centro de Documentación Judicial (CENDOJ)

### <u>1. Ingreso al sitio de Trasparencia</u>

2. Registro correo electrónico

3. Inicio de sesión

4. Restablecer contraseña o clave

5. <u>Datos del funcionario o empleado</u>

6. <u>Generar hoja de vida</u>

7. Declaración de renta

8. Formulario de bienes

9. Publicar información

10. <u>Consultar</u>

5.1 Datos Personales

Contenido

5.2 Despacho asignado y cargo

5.3 Formación Académica

5.4 Experiencia Laboral

5.5 Tiempo total de Experiencia

5.6 Bienes y Rentas

5.7 Información Complementaria

5.8 Conflictos de Intereses

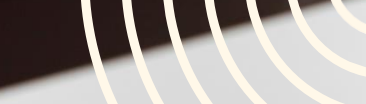

## www.ramajudicial.gov.co

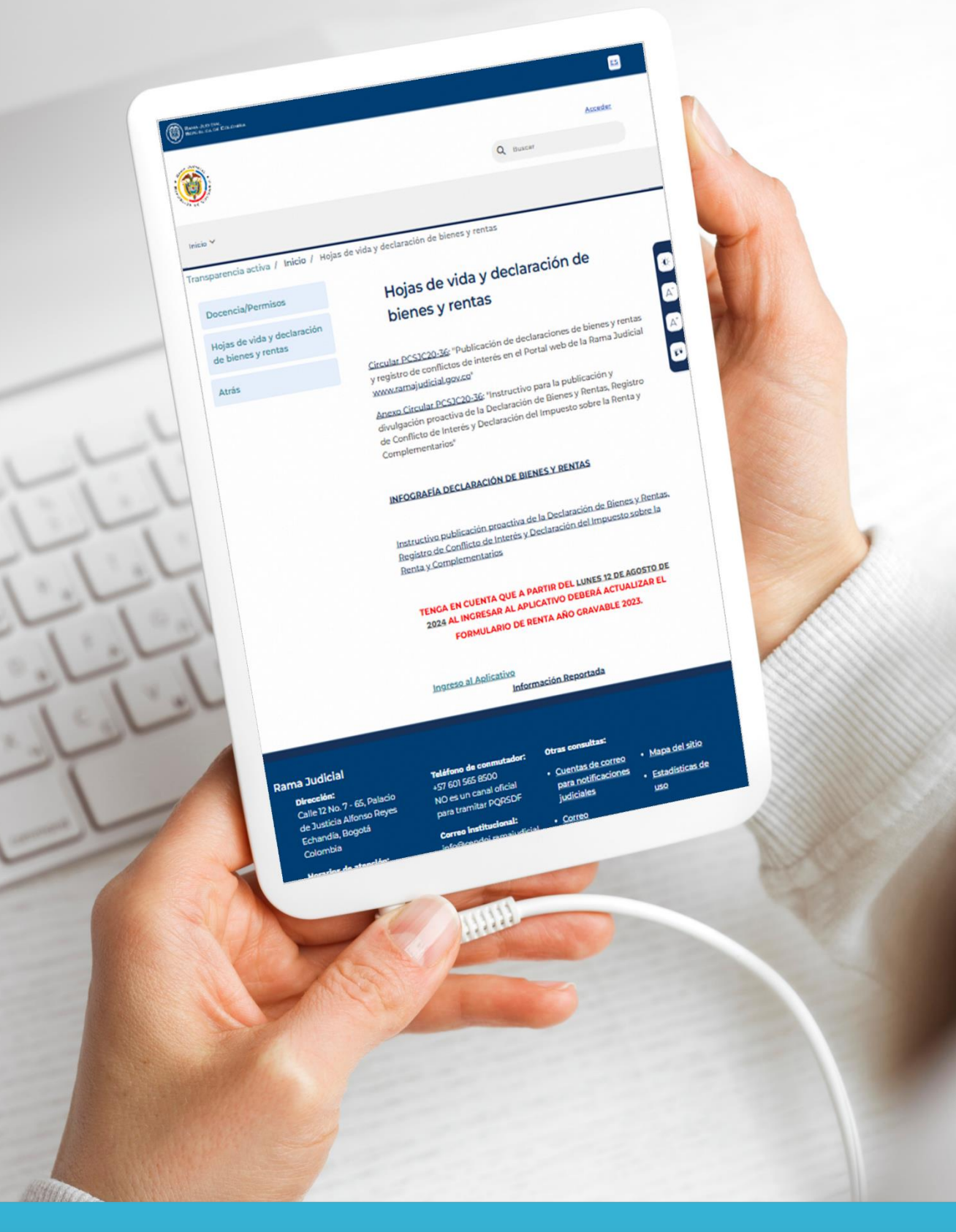

## #JusticiaConTransparencia

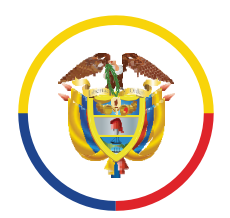

República de Colombia

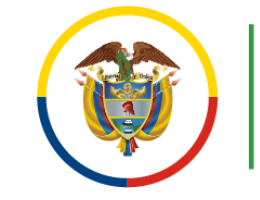

Consejo Superior de la Judicatura Centro de Documentación Judicial (CENDOJ)

## **TPS** Iransparencia

**¡Recuerda!** Como sujeto obligado es tu deber actualizar la información **CADA AÑO.** 

Como servidor judicial debes velar por la protección de los datos sensibles que diligencies en la información que vayas a reportar y publicar.

Por favor ten cuenta el **Artículo 50.** "Información Pública de la Declaración de Bienes y Rentas" de la **Ley 2013** para realizar tu publicación

**iImportante!** Cada sujeto obligado debe garantizar la veracidad y transparencia de la información publicada.

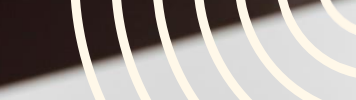

## www.ramajudicial.gov.co

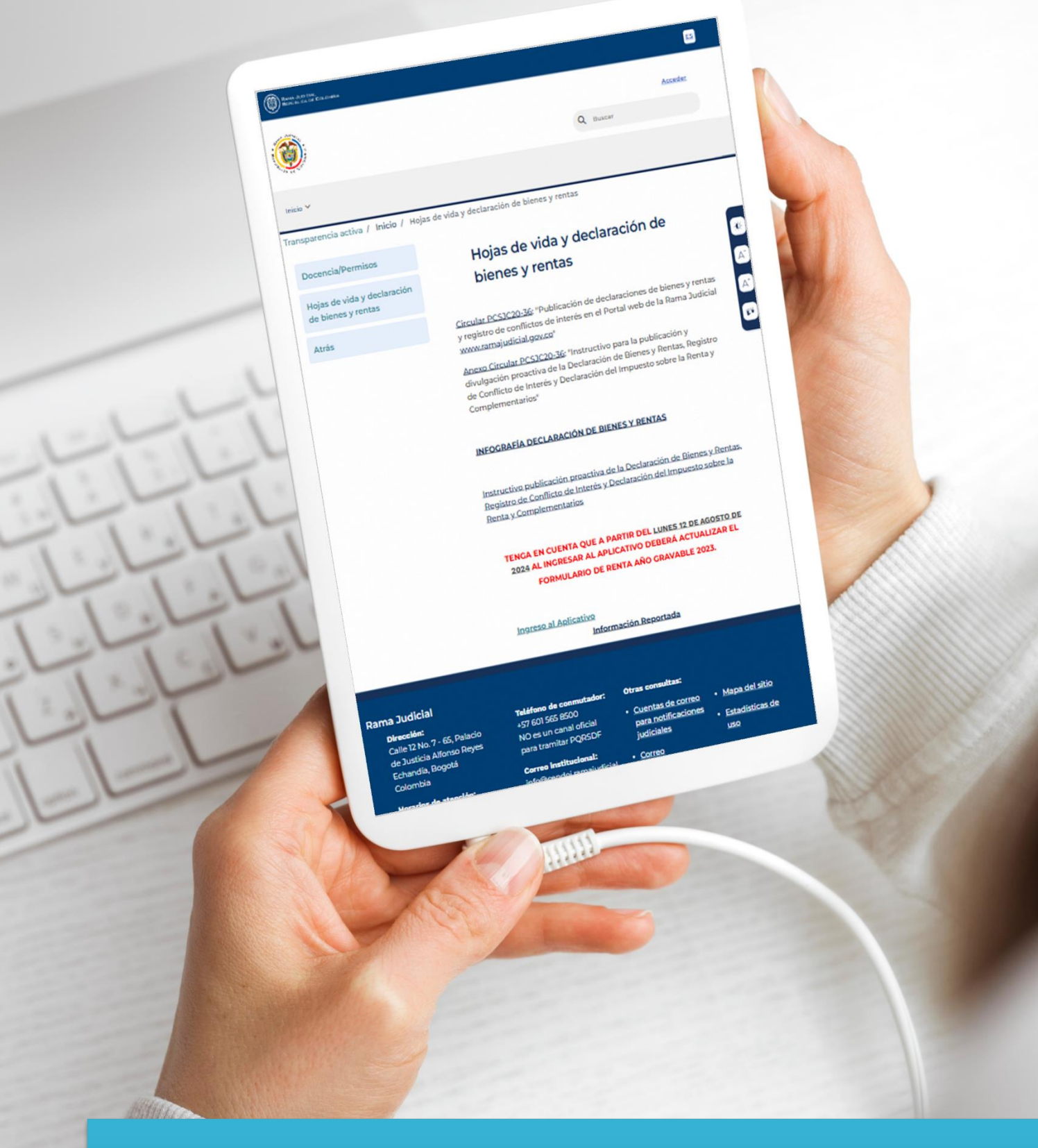

## #JusticiaConTransparencia

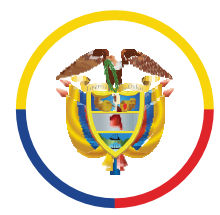

## Ingreso al sitio de Trasparencia

## Ingresa al **Portal web** de la Rama Judicial <u>www.ramajudicial.gov.co</u> y selecciona la **Tpairispaleencia y Acceso a la Información Pública'.**

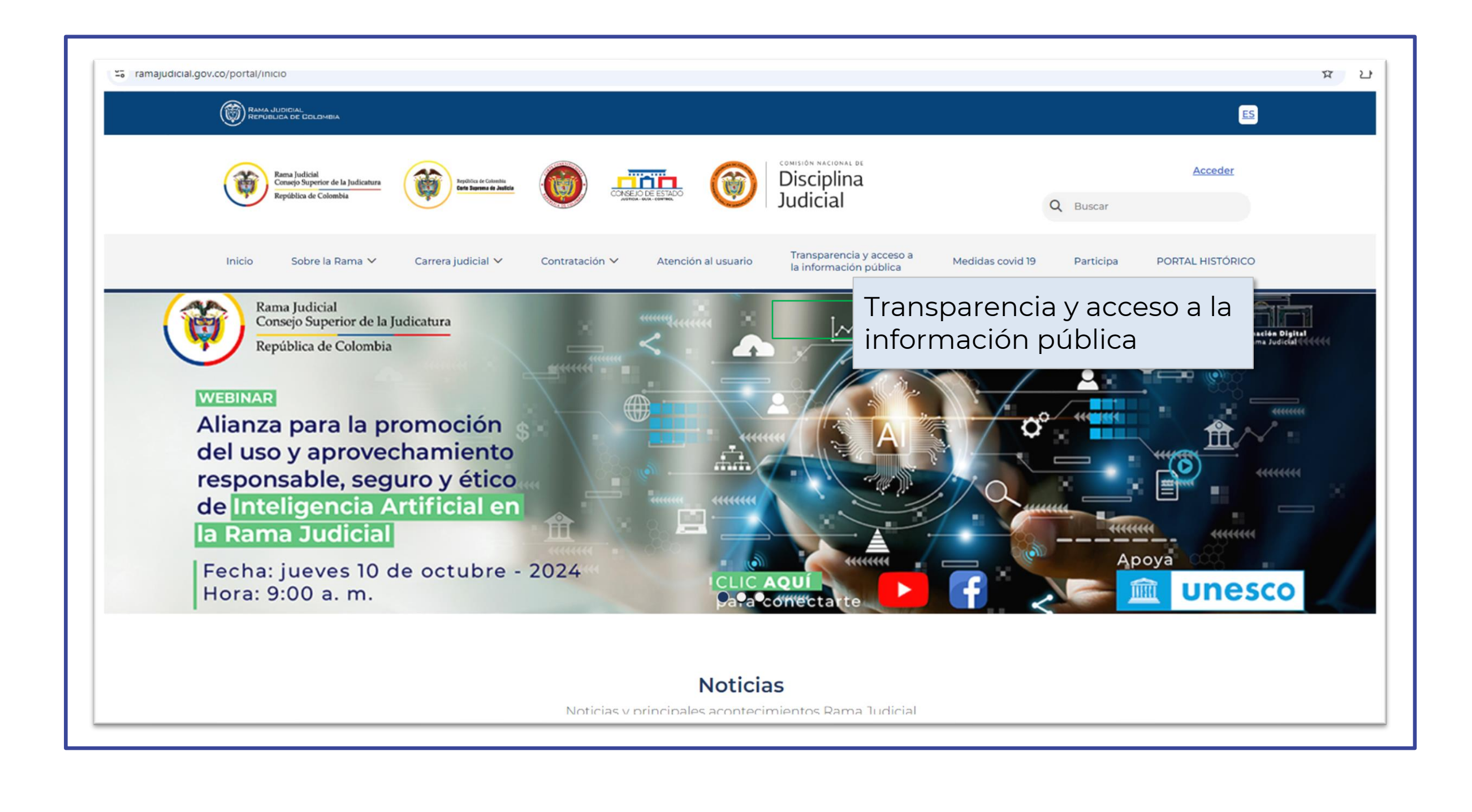

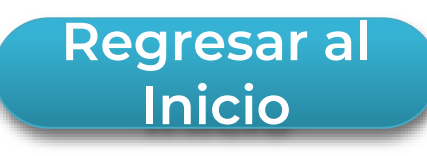

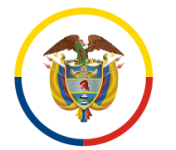

## Una vez hayas ingresado al sitio de **'Transparencia y Acceso a la Información Pública'** debes dar clic en el sitio del **'Consejo Superior de la Judicatura'**. 1.1

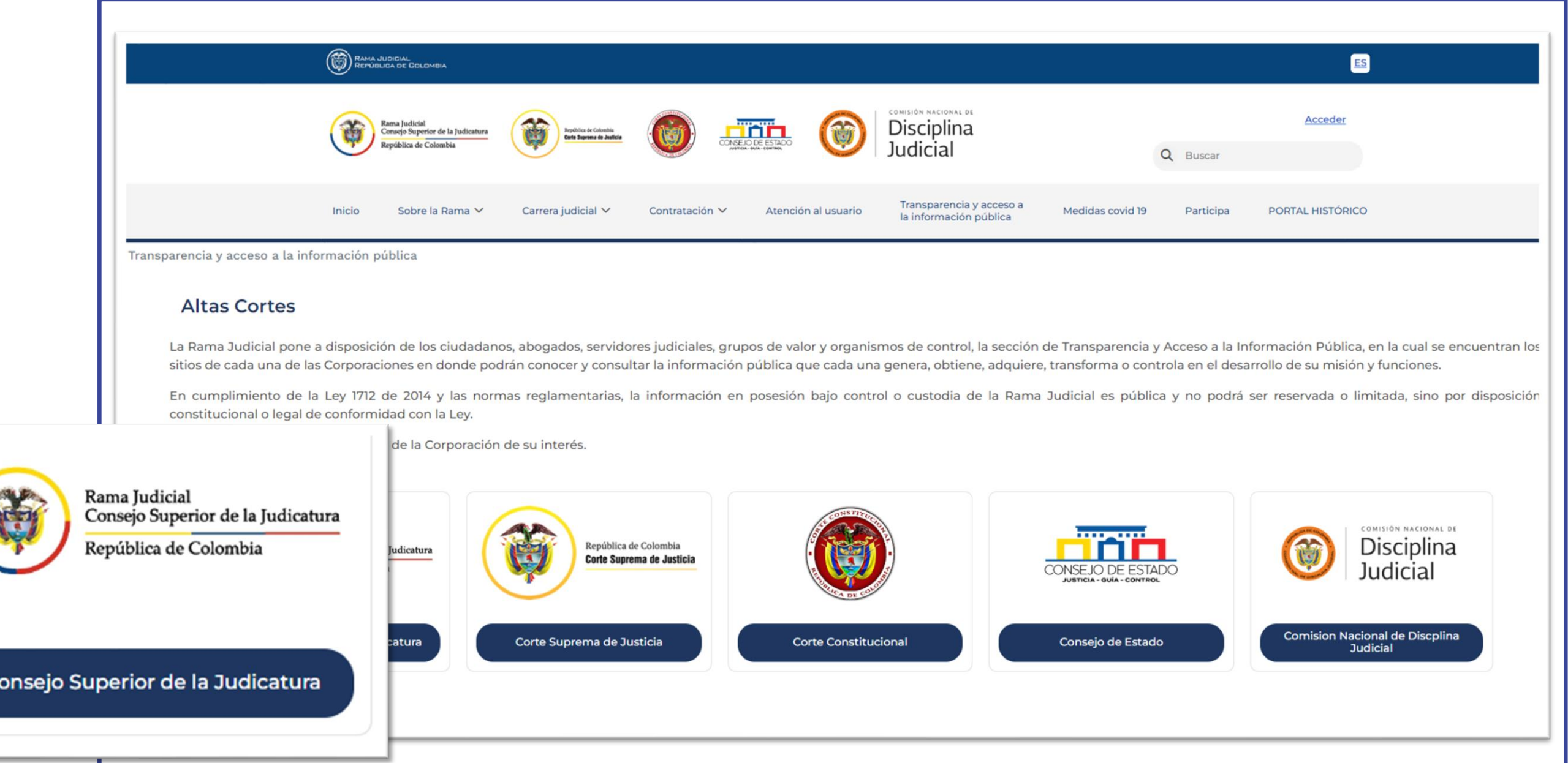

Consejo Superior de la Judicatura

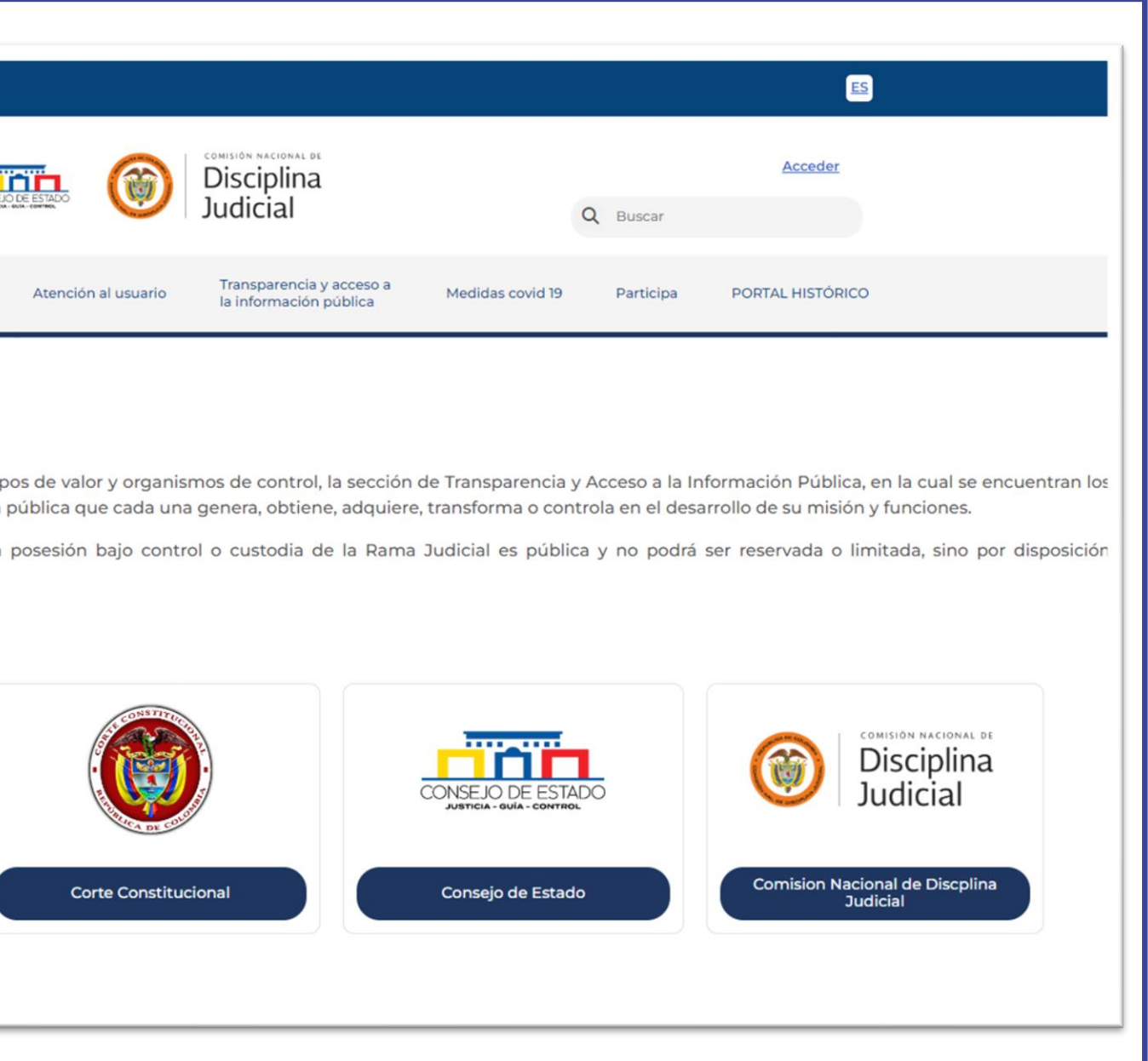

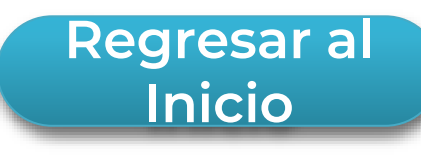

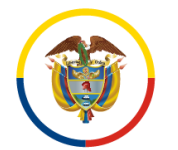

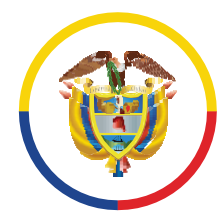

1.2

Rama Judicial Consejo Superior de la Judicatura República de Colombia

## En el sitio del **'Consejo Superior de la Judicatura'** debes dar clic en el botón: **'Transparencia Activa'.**

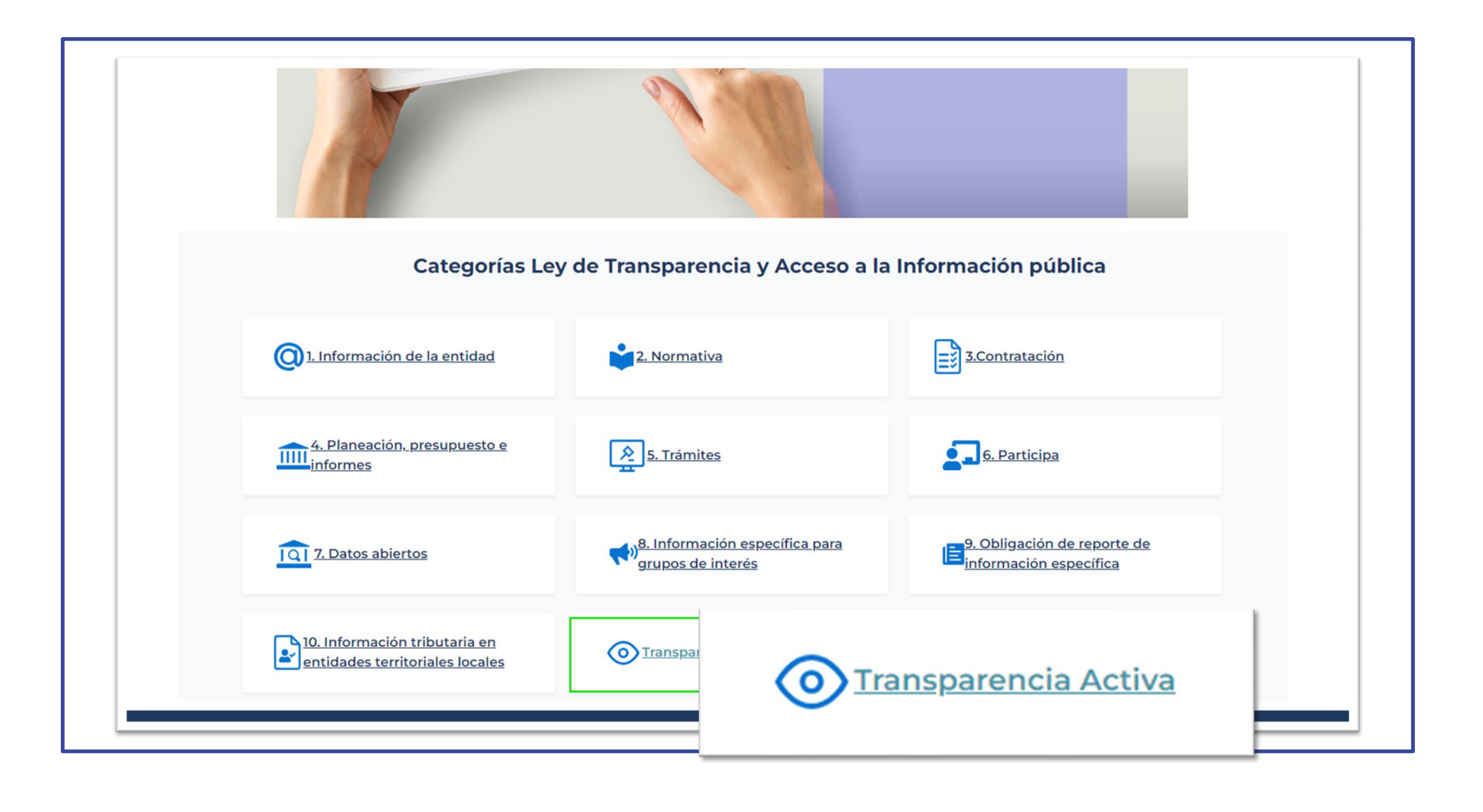

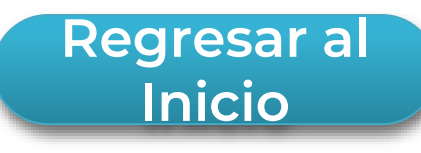

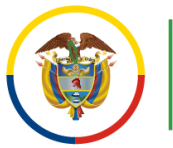

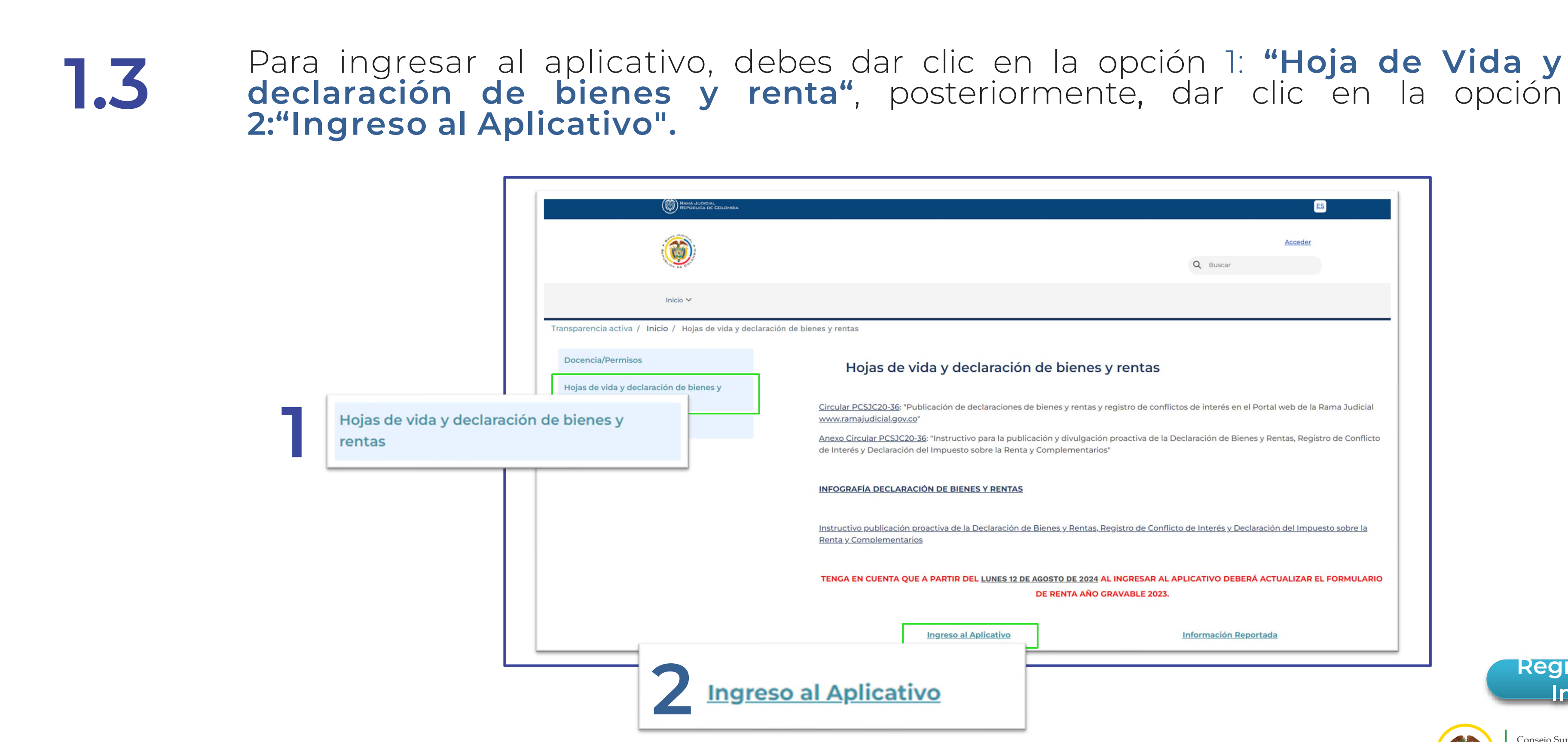

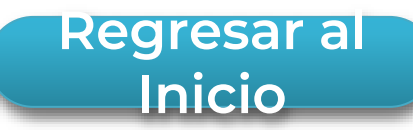

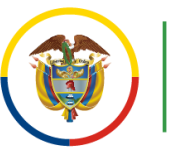

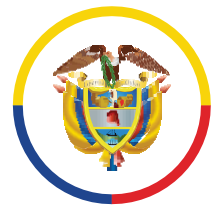

## 1.4.

Importante tener en cuenta que, si es la primera vez que ingresas deberás registrar previamente, el **correo electrónico personal institucional** que te fue asignado, por medio de la opción **"Registrar Correo".** 

## Si el **correo electrónico personal institucional** fue registrado anteriormente, deberás ingresar en la opción: **"Iniciar Sesión".**

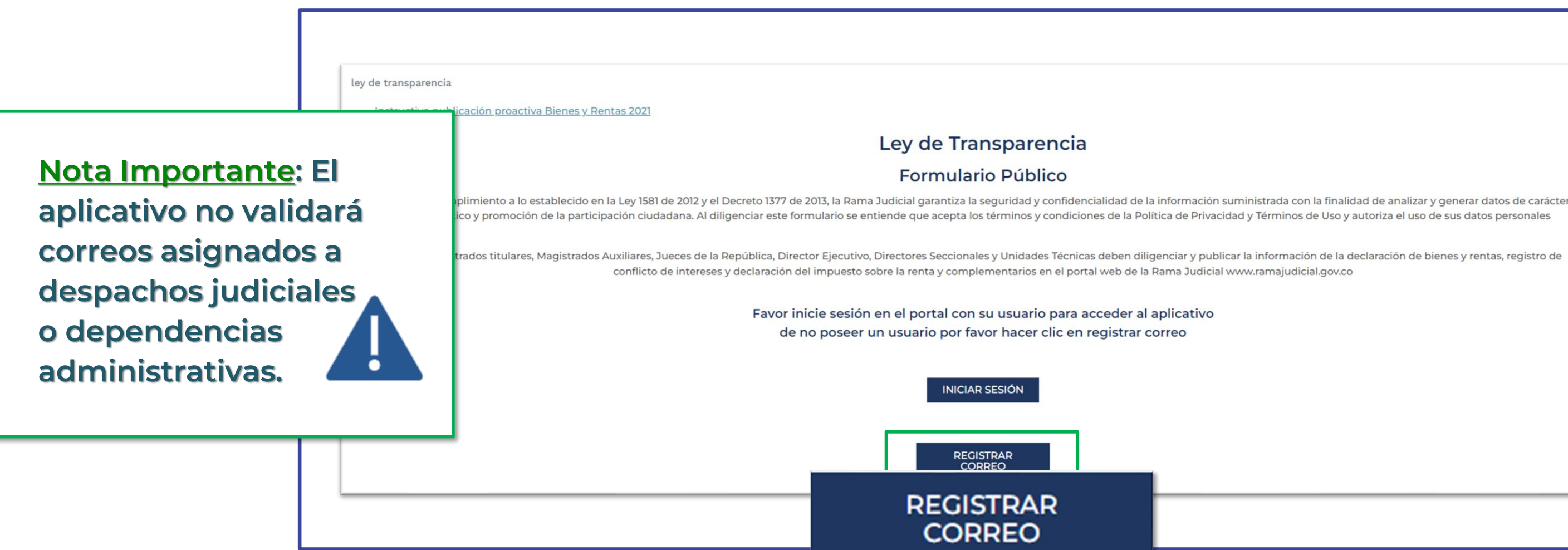

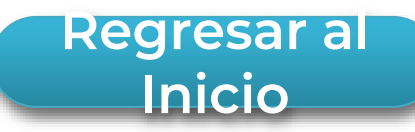

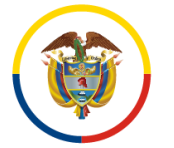

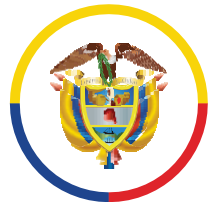

República de Colombia

## **Registro correo electrónico**

Para registrar el correo electrónico deberás ingresar tu <u>correo electrónico</u> <u>personal institucional</u>, seleccionar el tipo de documento e ingresar tu número de documento de identidad. Una vez hayas diligenciado los campos, dar clic en "Registrar".

## Ley de Transparencia Formulario Público Dando cumplimiento a lo establecido en la Ley 1581 de 2012 y el Decreto 1377 de 2013, la Rama Judicial garantiza la seguridad y confidencialidad de la información suministrada con la finalidad de analizar y generar datos de carácter estadístico y promoción de la participación ciudadana. Al diligenciar este formulario se entiende que acepta los términos y condiciones de la Política de Privacidad y Términos de Uso y autoriza el uso de sus datos personales Los Magistrados titulares, Magistrados Auxiliares, Jueces de la República, Director Ejecutivo, Directores Seccionales y Unidades Técnicas deben diligenciar y publicar la información de la declaración de bienes y rentas, registro de conflicto de intereses y declaración del impuesto sobre la renta y complementarios en el portal web de la Rama Judicial www.ramajudicial.gov.co Registro de usuario para el aplicativo pedroperez@cendoj.ramajudicial.gov.co Correo Electrónico Seleccione un tipo de documento **Tipo Documento** 2345678 Número Documento REGISTRAR

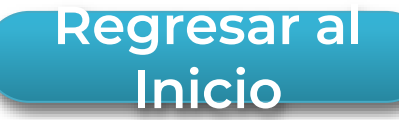

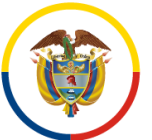

# 2.1. Es importante tener en cuenta que, si el correo electrónico digitado, se encuentra registrado con anterioridad, el aplicativo, mostrará un mensaje de error. En consecuencia, deberás ir a la opción "<u>Iniciar Sesión</u>".

| 8 El correo suministrado ya se encuentra registrado                                                                                                    |                                                                                                    |
|----------------------------------------------------------------------------------------------------|----------------------------------------------------------------------------------------------------|
| Ley de                                                                                                    | e Transparencia                                                                                                    |
| Forr                                                                                                    | nulario Público                                                                                                    |
| Dando cumplimiento a lo establecido en la Ley 1581 de 2012 y el Decreto 1377 d<br>finalidad de analizar y generar datos de carácter estadístico y promoción de la parti<br>Política de Privacidad y Térmi | le 2013, la Rama Judicial garantiza la seguridad y confidencialidad de la información suministrada con la<br>icipación ciudadana. Al diligenciar este formulario se entiende que acepta los términos y condiciones de la<br>nos de Uso y autoriza el uso de sus datos personales |
| Los Magistrados titulares, Magistrados Auxiliares, Jueces de la República, Directo<br>declaración de bienes y rentas, registro de conflicto de intereses y declaración del                                | or Ejecutivo, Directores Seccionales y Unidades Técnicas deben diligenciar y publicar la información de la<br>impuesto sobre la renta y complementarios en el portal web de la Rama Judicial www.ramajudicial.gov.co                                                             |
| Registro de                                                                                                    | usuario para el aplicativo                                                                                                    |
| Correo Electrónico                                                                                                    | ejemplo@cendoj.ramajudicial.gov.co                                                                                                    |
| Tipo Documento                                                                                                    | Seleccione un tipo de documento                                                                                                    |
| Numero Documento                                                                                                    | 123456789                                                                                                    |
|                                                                                                    | Desisters                                                                                                    |

Instructivo para la publicación y la divulgación de la Declaración de Bienes y Rentas, el Registro de Conflicto de Interés y la Declaración del Impuesto sobre la Renta y Complementarios

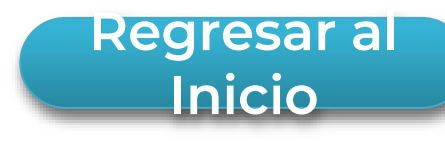

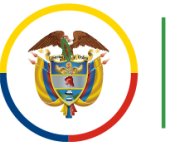

# **2.2.** Una vez registrada la información, recibirás un correo electrónico informando la clave de acceso directamente al <u>correo electrónico personal institucional</u> registrado y así podrás acceder al aplicativo.

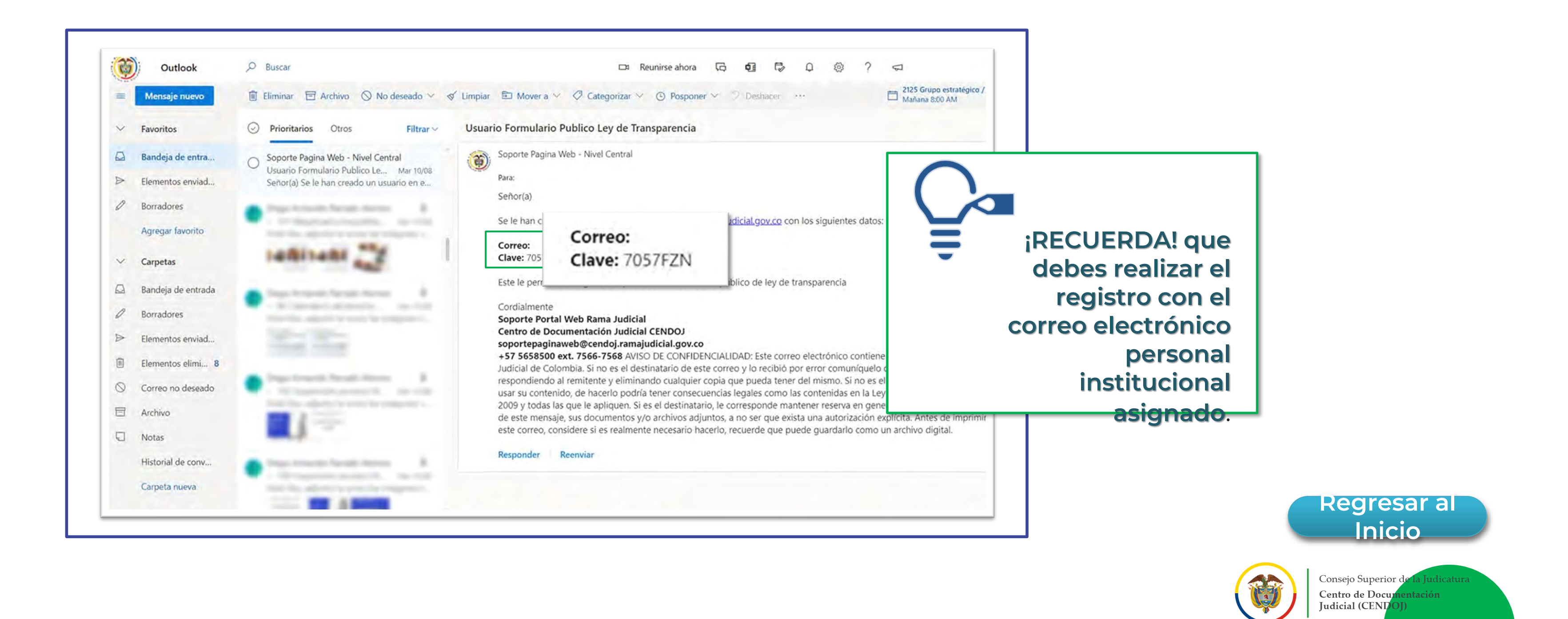

Instructivo para la publicación y la divulgación de la Declaración de Bienes y Rentas, el Registro de Conflicto de Interés y la Declaración del Impuesto sobre la Renta y Complementarios

## Inicio Sesión

3.

Para ingresar al aplicativo deberás dar clic en la opción "Iniciar Sesión".

|                                                                                                    | INICIAR SESIÓN                                                                                                    |
|----------------------------------------------------------------------------------------------------|----------------------------------------------------------------------------------------------------|
|                                                                                                    | INICIAR SESIÓN                                                                                                    |
| F                                                                                                    | avor inicie sesión en el portal con su usuario para acceder al<br>de no poseer un usuario por favor hacer clic en registrar o                                  |
| Los Magistrados titulares, Magistrados Auxiliares, Jueces de la Repúbl<br>conflicto de intereses y decla                                        | ica, Director Ejecutivo, Directores Seccionales y Unidades Técnicas deben dil<br>aración del impuesto sobre la renta y complementarios en el portal web de la  |
| Dando cumplimiento a lo establecido en la Ley 1581 de 2012 y el Decreto<br>estadístico y promoción de la participación ciudadana. Al diligencia | o 1377 de 2013, la Rama Judicial garantiza la seguridad y confidencialidad de<br>Ir este formulario se entiende que acepta los términos y condiciones de la Po |
|                                                                                                    | Formulario Público                                                                                                    |
|                                                                                                    | Ley de Transparencia                                                                                                    |
| Instructivo publicación proactiva Bienes y Rentas 2021                                                                                          |                                                                                                    |
| y de transparencia                                                                                                    |                                                                                                    |

la información suministrada con la finalidad de analizar y generar datos de carácter olítica de Privacidad y Términos de Uso y autoriza el uso de sus datos personales

ligenciar y publicar la información de la declaración de bienes y rentas, registro de a Rama Judicial www.ramajudicial.gov.co

l aplicativo correo

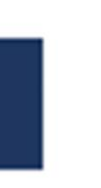

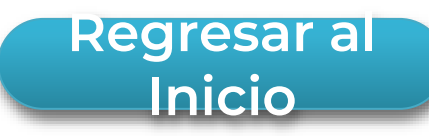

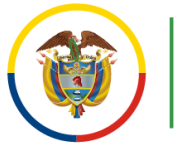

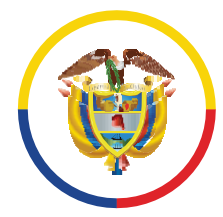

## **3.1.** Posteriormente, debes digitar el <u>correo electrónico personal</u> <u>institucional</u> registrado y la clave de acceso recibida al momento de registrarse, luego, debes dar clic en la opción: "Acceder".

|   |                             | Repúbl              | ICA DE DOLOMBIA<br>Rama judicial<br>Conorio Superior de la Indicatura | Franklins de Calenda           |                | <b>—</b>            |                      |
|---|-----------------------------|---------------------|-----------------------------------------------------------------------|--------------------------------|----------------|---------------------|----------------------|
|   |                             |                     | República de Colombia                                                 | Carine Experiment del Analicia |                |                     | Judici               |
|   |                             | Inicio              | Sobre la Rama 🗸                                                       | Carrera judicial 🗸             | Contratación 🗸 | Atención al usuario | Transpa<br>la inforr |
| < | Dirección de c<br>@cendoj.r | orreo<br>amajudicia | l.gov.co                                                              |                                |                |                     |                      |
|   | Contraseña                  |                     |                                                                       |                                |                |                     |                      |
|   | Recuérdam                   | e                   |                                                                       |                                |                |                     |                      |
|   |                             |                     |                                                                       |                                |                |                     |                      |
|   |                             |                     |                                                                       |                                |                |                     |                      |
| A | CCEI                        | DER                 |                                                                       |                                |                |                     |                      |

Instructivo para la publicación y la divulgación de la Declaración de Bienes y Rentas, el Registro de Conflicto de Interés y la Declaración del Impuesto sobre la Renta y Complementarios

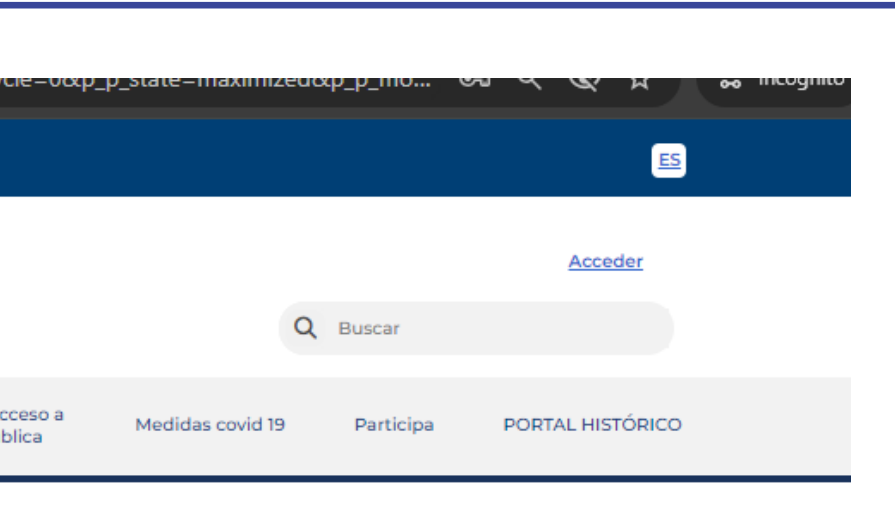

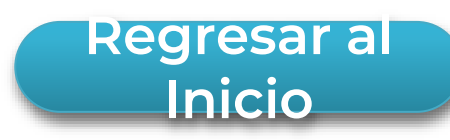

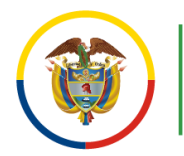

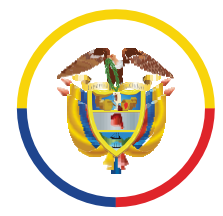

0 H

## **Restablecer contraseña o clave**

En caso de no recordar la contraseña o la clave de acceso, podrás generar una nueva, dando clic en la opción **"He olvidado mi contraseña".** 

|            | Rama Judicial<br>Consejo Superior de la Judicatura<br>República de Colombia | Problem in Colombia<br>for Dennes in Autor | 0              |                     | Disciplina<br>Judicial                             | Q                | Buscar    | Acceder       |
|------------|-----------------------------------------------------------------------------|--------------------------------------------|----------------|---------------------|----------------------------------------------------|------------------|-----------|---------------|
|            | Inicio Sobre la Rama 🗸                                                      | Carrera judicial 🗸                         | Contratación 🗸 | Atención al usuario | Transparencia y acceso a<br>la información pública | Medidas covid 19 | Participa | PORTAL HISTÓR |
| Contraseña | i.ramajudicial.gov.co                                                       |                                            |                |                     |                                                    |                  |           |               |
| ACCED      | ER                                                                          |                                            |                |                     |                                                    |                  |           |               |

Instructivo para la publicación y la divulgación de la Declaración de Bienes y Rentas, el Registro de Conflicto de Interés y la Declaración del Impuesto sobre la Renta y Complementarios

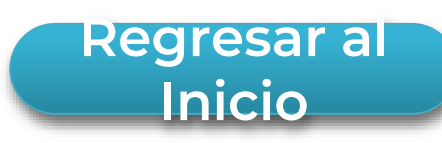

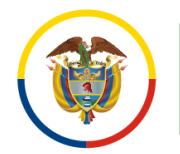

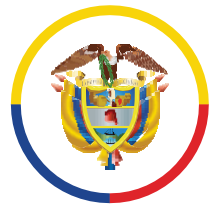

## **4.1.** En la opción **"Dirección de Correo"** deberás ingresar el <u>correo electrónico</u> <u>institucional</u> con el que te registraste y deberás indicar el **"Texto de** verificación". Posteriormente, deberás dar clic en el botón **"Siguiente".** Al <u>correo electrónico personal institucional</u> registrado, se enviará la nueva clave de acceso.

Al momento de aceptar las condiciones de uso registradas en el Portal Web de la Rama Judicial, con el fin de personalizar y asegurar, el uso del perfil del sujeto obligado, **el Sistema te permitirá establecer tu contraseña y confirmarla.** 

Lo anterior, porque la información consignada es propia de tu gestión. En consecuencia, no debe ser compartida o transferida.

| REPUBLICA DE COLOMBIA<br>Rama Judicial<br>Consejo Superior de la Judicatura<br>República de Colombia | PrySilics de Calandia<br>Enfe Suprema do Junitia |                                   | COMISION NACIONAL DE<br>Disciplina<br>Judicial     | Q Buscar                   | Acceder          |
|----------------------------------------------------------------------------------------------------|--------------------------------------------------|-----------------------------------|----------------------------------------------------|----------------------------|------------------|
| Inicio Sobre la Rama 🗸                                                                               | Carrera judicial 🗸 🛛 Co                          | ontratación 🗸 Atención al usuario | Transparencia y acceso a<br>la información pública | Medidas covid 19 Participa | PORTAL HISTÓRICO |
| Dirección de correo *                                                                                |                                                  |                                   |                                                    |                            |                  |
| cción de correo 🗱                                                                                    |                                                  |                                   |                                                    |                            |                  |
| o de verificación 苯                                                                                  |                                                  |                                   |                                                    |                            | Reg              |

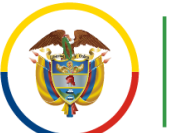

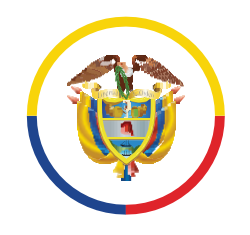

## Datos del funcionario o empleado

Una vez iniciada la sesión, deberás seleccionar el tipo de documento e ingresar 5. el número correspondiente y dar clic en 'Entrar'.

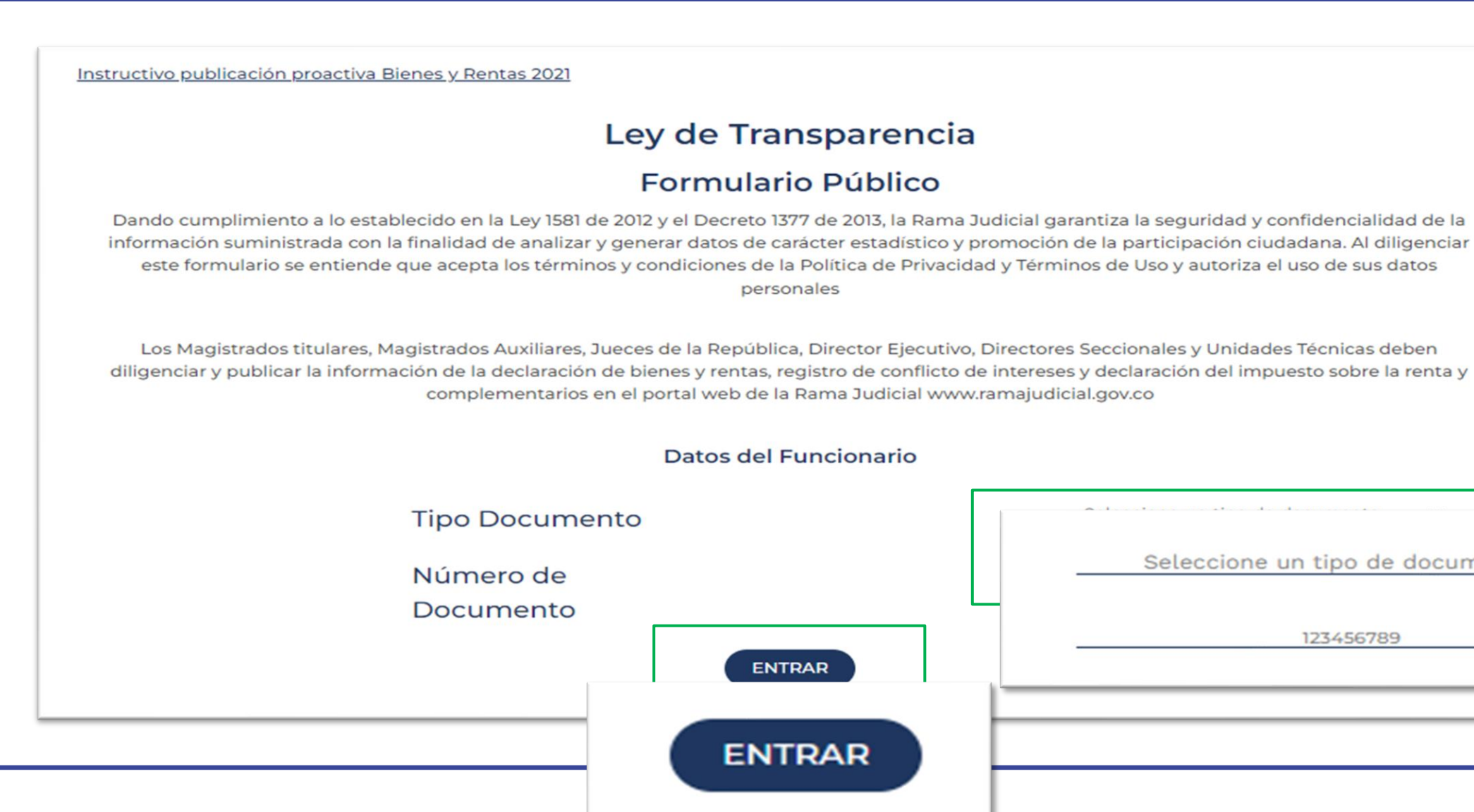

Seleccione un tipo de documento

 $\sim$ 

12345678

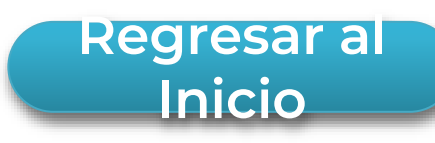

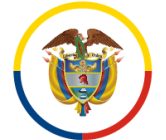

5

## Una vez ingreses, encontrarás el siguiente texto descriptivo, que te brindará información de interés.

| Inicio                         | Porcentaje de hoja de vida completado                                                                                                    |
|--------------------------------|----------------------------------------------------------------------------------------------------|
| Funcionario                    | No necesariamente debe completar el 100% para generar su hoja de vida                                                                                                    |
| Datos Personales               | Tu publicación activa para el año 2021                                                                                                    |
| Despacho Asignado y<br>Cargo   | Informació                                                                                                    |
| Hoja de vida                   | Información de interes                                                                                                    |
| Formación Académica            | Si no ha rea     1. Diligen                                                                                                    |
| Experiencia Laboral            | <ol> <li>Verificar el despacho al que pertenece y el cargo que desempena en el apartado (Despacho asignado y cargo)</li> <li>Diligenciar los datos de su hoja de vida en los siguientes apartados (Formación académica. Experiencia laboral, Tiempo total de experiencia,<br/>Bienes y rentas. Información complementaria y conflicto de intereses)</li> </ol> |
| Tiempo Total de<br>Experiencia | 4. Generar la hoja de vida<br>5. Cargar el archivo de declaración de renta                                                                                                    |
| Bienes y Rentas                | <ul> <li>6. Cargar el archivo de formulario de bienes</li> <li>7. Solicitar la publicación de la información</li> <li>Si posee información publicada y desea realizar una actualización de su información:</li> </ul>                                                                                                    |
| Información<br>Complementaria  | <ol> <li>En caso de realizar un cambio en su hoja de vida</li> <li>Realizar el cambio deseado en la sección de la hoja de vida</li> <li>Generar la hoja de vida nuevamente</li> </ol>                                                                                                    |
| Conflicto de intereses         | <ul> <li>Solicitar la publicación de la información nuevamente</li> <li>2. En caso de actualizar el archivo de declaración de renta</li> </ul>                                                                                                    |
| Generar Hoja de Vida           | <ul> <li>Subir el archivo que desea actualizar en la sección de declaración de renta</li> <li>Solicitar la publicación de la información nuevamente</li> </ul>                                                                                                    |
| Declaración de renta           | <ul> <li>3. En caso de actualizar el archivo de formulario de bienes</li> <li>Subir el archivo que desea actualizar en la sección de formulario de bienes</li> </ul>                                                                                                    |
| Cargar Archivo                 | <ul> <li>Solicitar la publicación de la información nuevamente</li> <li>4. En caso de actualizar el despacho judicial al que pertenece o el cargo que desempeña en el mismo</li> </ul>                                                                                                    |
| Formulario de bienes           | <ul> <li>Ingresar al apartado de (Despacho asignado y cargo) y actualizar el despacho o el cargo según lo necesite</li> <li>Solicitar la publicación de la información nuevamente</li> </ul>                                                                                                    |
| Cargar Archivo                 | En caso de retiro de la corporación:     A positizar la actualización de la información que desse realizar                                                                                                    |

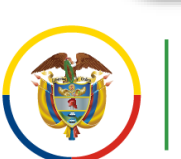

Consejo Superior de la Judicatura Centro de Documentación Judicial (CENDOJ)

**Regresar al** 

Inicio

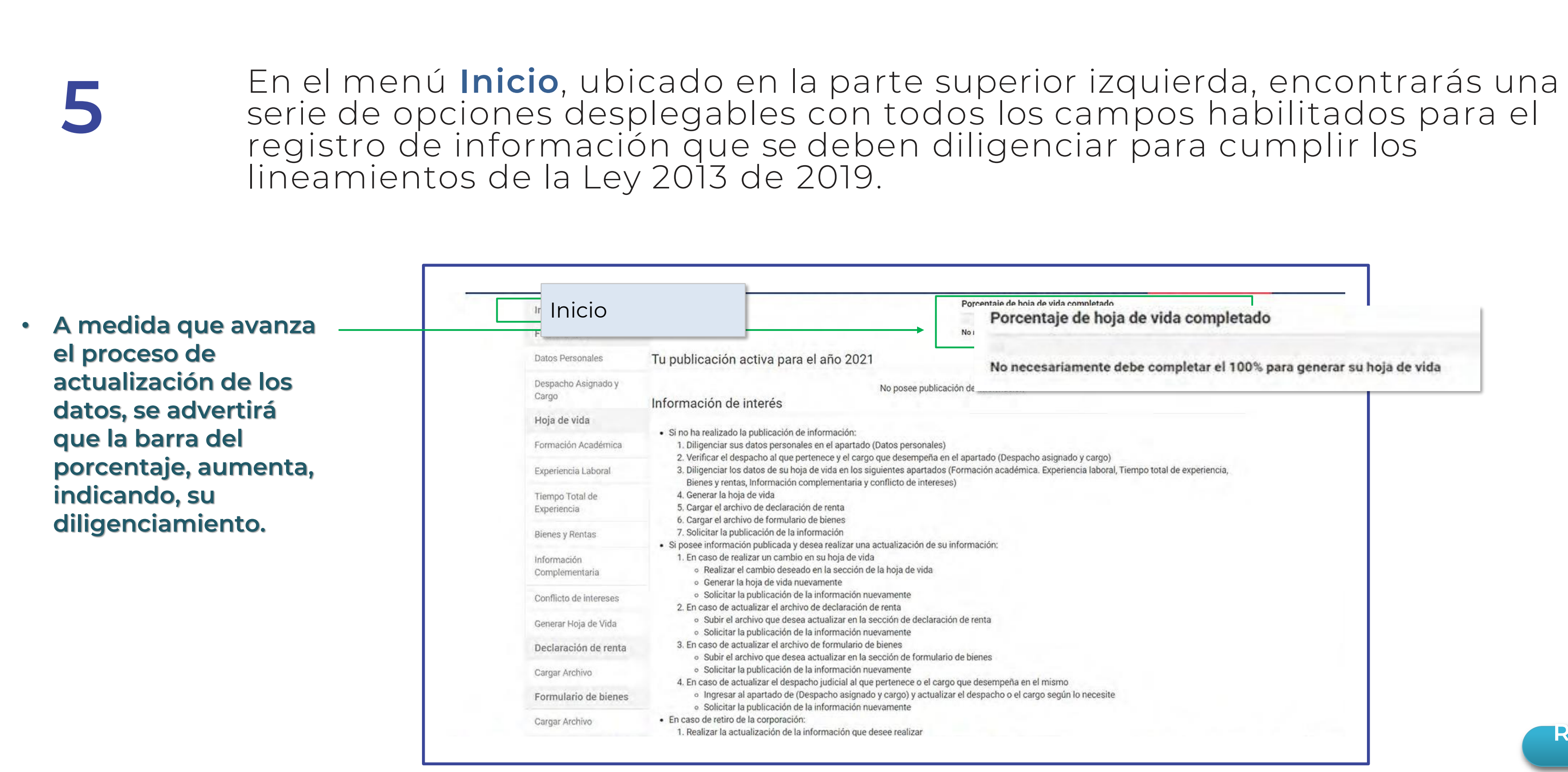

## Instructivo para la publicación y la divulgación de la Declaración de Bienes y Rentas, el Registro de Conflicto de Interés y la Declaración del Impuesto sobre la Renta y Complementarios

Porcentaie de hoia de vida completado

Porcentaje de hoja de vida completado

No necesariamente debe completar el 100% para generar su hoja de vida

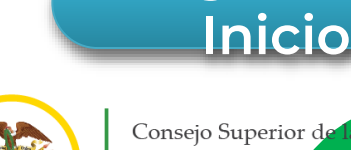

Centro de Do Judicial (CENI

Regresar a

5.1.

Rama Judicial Consejo Superior de la Judicatura República de Colombia

## Descripción de los campos disponibles en el formulario

**Datos personales**: debes diligenciar los campos indicados con tus datos personales y luego dar clic en 'Guardar'.

|          | Euroiseande                    |                             | No         | necesariamente debe con |
|----------|--------------------------------|-----------------------------|------------|-------------------------|
| atos Pel |                                |                             | Datos Pers | onales                  |
|          | Cargo                          | ADELLIDOS                   |            | NOMPRES                 |
|          | Hoja de vida                   | APELLIDUS                   |            | NOWDRES                 |
|          | Formación Académica            |                             | -          |                         |
|          | Experiencia Laboral            | C.C.                        | MOFO       |                         |
|          | Tiempo Total de<br>Experiencia |                             |            | Extranjero O            |
|          | Bienes y Rentas                | LIBRETA MILITAR             |            |                         |
|          | Información<br>Complementaria  | PRIMERA CLASE O             | NUMERO     |                         |
|          | Conflicto de intereses         | FECHA Y LUGAR DE NACIMIENTO |            |                         |
|          | Generar Hoja de Vida           | FECHA<br>dd/mm/aaaa         |            | PAÍS                    |
|          | Declaración de renta           |                             |            | DEPARTAMENTO            |
|          | Cargar Archivo                 |                             |            |                         |
|          | Formulario de bienes           | MUNICIPIO                   |            |                         |
|          | Cargar Archivo                 |                             |            |                         |

Instructivo para la publicación y la divulgación de la Declaración de Bienes y Rentas, el Registro de Conflicto de Interés y la Declaración del Impuesto sobre la Renta y Complementarios

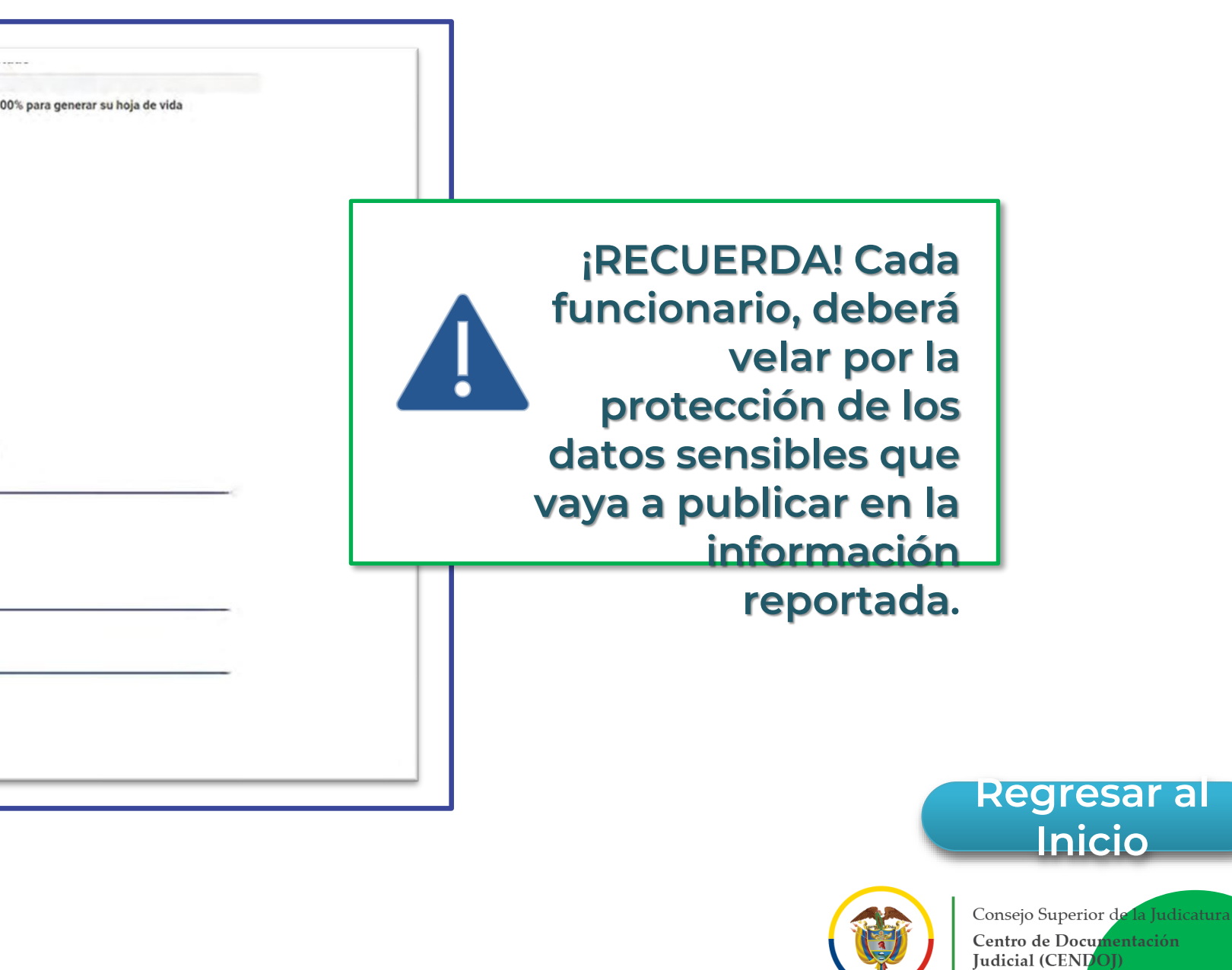

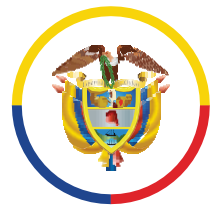

# **5.2. Despacho asignado y cargo:** debes seleccionar la localización correspondiente al despacho asignado por **departamento**, **municipio**, **entidad**, **especialidad** y **despacho**.

La identificación se reflejará a nivel nacional al momento de consultar la información.

\* En el mismo formulario, puedes actualizar el cargo en caso de que no corresponda con el Directorio Nacional.

| Inicio<br>Funcionario     | Porcentaje de ho<br>No necesariamente |
|---------------------------|---------------------------------------|
| Despacho<br>Desp<br>Cargo | D Asignado y Despacho Asignado        |
| Hoja de vida              | Seleccione un departamento            |
| Formación Académica       | MUNICIPIO:                            |
| Europianzia ( share)      | Seleccione un municipio               |
| Experiencia Caborai       | ENTIDAD:                              |
| Tiempo Total de           | Seleccione una entidad                |
| Experiencia               | ESPECIALIDAD:                         |
| Bienes y Rentas           | Seleccione una especialidad           |
| Información               | DESPACHO:                             |
| Complementaria            | Seleccione un Despacho                |
| Conflicto de intereses    |                                       |
| Coneror Hoja de Vida      | Cargo que Desempe                     |
| General Hoja de vida      | CARGO:                                |
| Declaración de renta      | Profesional Universitario             |
| Cargar Archivo            |                                       |
| Formulario de bienes      | Limpiar Guardar                       |
| Cargar Archivo            |                                       |

Instructivo para la publicación y la divulgación de la Declaración de Bienes y Rentas, el Registro de Conflicto de Interés y la Declaración del Impuesto sobre la Renta y Complementarios

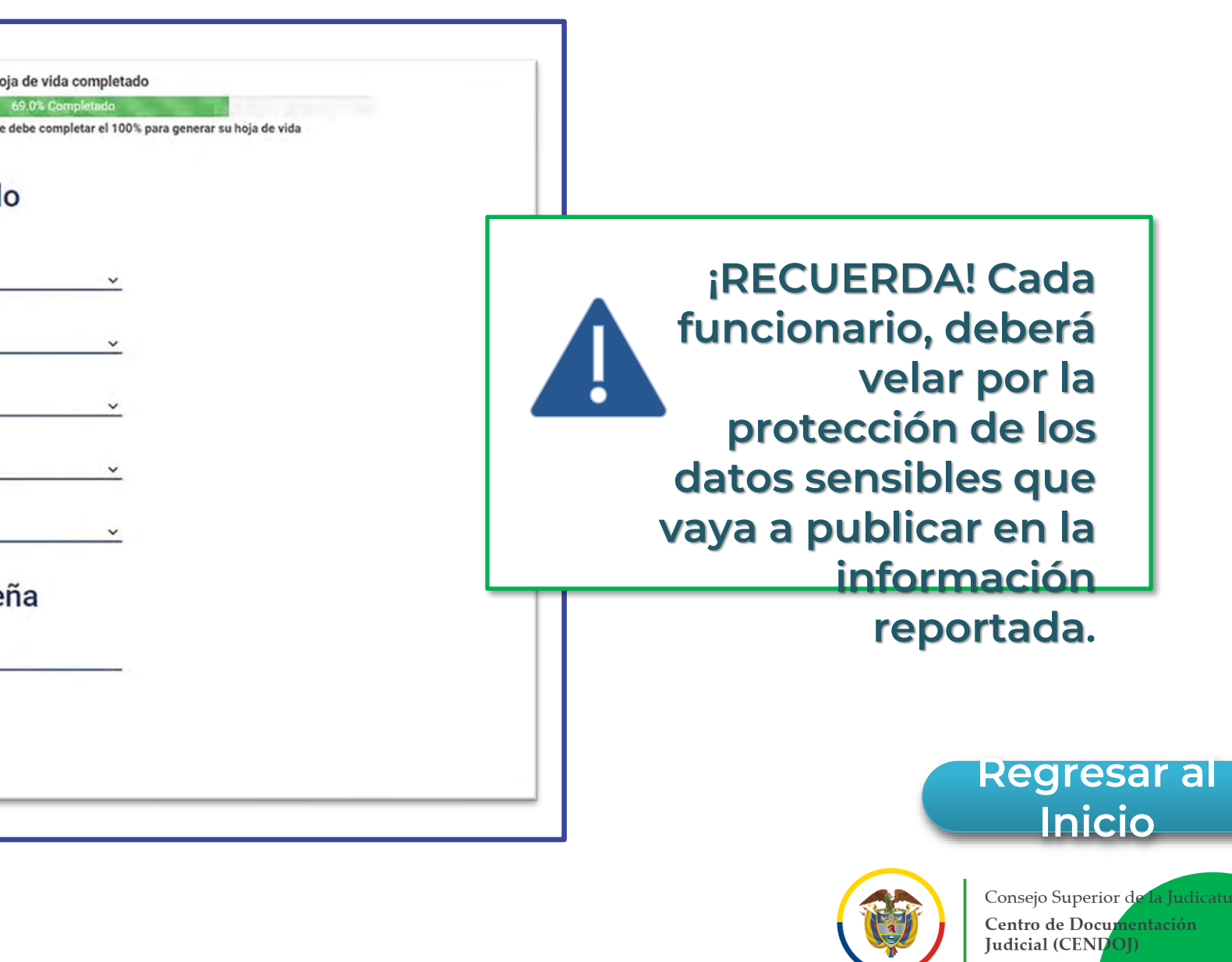

## Hoja de vida

5.3.

Formación Académica: debes diligenciar todos los campos correspondientes a la formación académica. Puedes agregar más campos de formación superior o de idiomas, al dar **clic** en las opciones: **'Agregar Educación Superior'** y **'Agregar Idioma'**, respectivamente. Siempre debes dar clic en 'Guardar'.

|                        | Los Magistrados titulares, Magistrados Auxi    | illares, Jueces de la República, (<br>intereses y declaraci | Director Ejecutiv<br>ón del impuesto | o, Directores Secc<br>sobre la renta y o | ionales y Ur<br>omplement   | iidades Técnicas deben dilligencia<br>arios en el portal web de la Rama | ar y publicar la la<br>Judicial www.r |
|------------------------|------------------------------------------------|-------------------------------------------------------------|--------------------------------------|------------------------------------------|-----------------------------|-------------------------------------------------------------------------|---------------------------------------|
|                        | nicio                                          |                                                             |                                      | Porcentaje de ho                         | ja de vida com              | pietado                                                                 |                                       |
|                        | Euncionario                                    |                                                             |                                      | Nonecesariament                          | 61.5% Com<br>e debe complet | pletado<br>lar el 100% pera generar su hoja de vida                     |                                       |
|                        | Datos Personales                               |                                                             |                                      |                                          |                             | Formación Acadér                                                        | nica                                  |
| Formación<br>Académica | Despacho Asignado y Cargo                      | EDUCACIÓN BÁSICA<br>SELECCIONE EL ÚLT<br>EDUCACIÓN BÁS      | Y MEDIA<br>IIMO GRADO APRI           | OBADO (LOS GRAD                          | 005 DE 10. A                | 60. DE BACHILLERATO EQUIVALES<br>TÍTULO OBTENIDO                        | NA LOS GRADOS                         |
|                        | Tiempo Total de Experiencia<br>Bienes y Pentas | EDUCACIÓN SUPERI<br>DILIGENCIE ESTE PO                      | IOR (PREGRADO Y                      | O ORDEN CRONO                            | LÓGICO.                     |                                                                         |                                       |
|                        | Land and J. Contrasts                          | RELACIONE AL FREM                                           | NTE EL NÚMERO I                      | DE LA TARJETA PR                         | OFESIONAL                   | (SI ÉSTA HA SIDO PREVISTA EN UI                                         | IA LEY).                              |
|                        | Conflicto de Intereses                         | MODALIDAD<br>ACADÉMICA                                      | SEMESTRES<br>APROBADOS               | GRADUADO                                 |                             | NOMBRE DE LOS ESTUDIOS O TÍTI                                           | JLO OBTENIDO                          |
|                        | <u>Generar Hoja de Vida</u>                    | [107:(557x84) ¥                                             | 12                                   | () V                                     | Ingahtema                   |                                                                         |                                       |
|                        | Declaración de renta<br>Cargar Archivo         |                                                             |                                      | ()<br>()                                 | becnico                     |                                                                         |                                       |
|                        | iormulario de biener AGREG                     | AR EDUCACIÓN<br>SUPERIOR                                    | JPERIO                               | R                                        |                             |                                                                         |                                       |
|                        | Publicar Información                           |                                                             | IDIOM                                | TES AL ESPAÑOL (<br>A                    | QUE: HABLA,                 | LEE, ESCRIBE DE FORMA, REGUL<br>LO HABLA                                | AR, BIEN O MUY                        |
|                        | Solicitar publicación                          |                                                             |                                      |                                          |                             | (¥102.48                                                                | REALAR                                |

Instructivo para la publicación y la divulgación de la Declaración de Bienes y Rentas, el Registro de Conflicto de Interés y la Declaración del Impuesto sobre la Renta y Complementarios

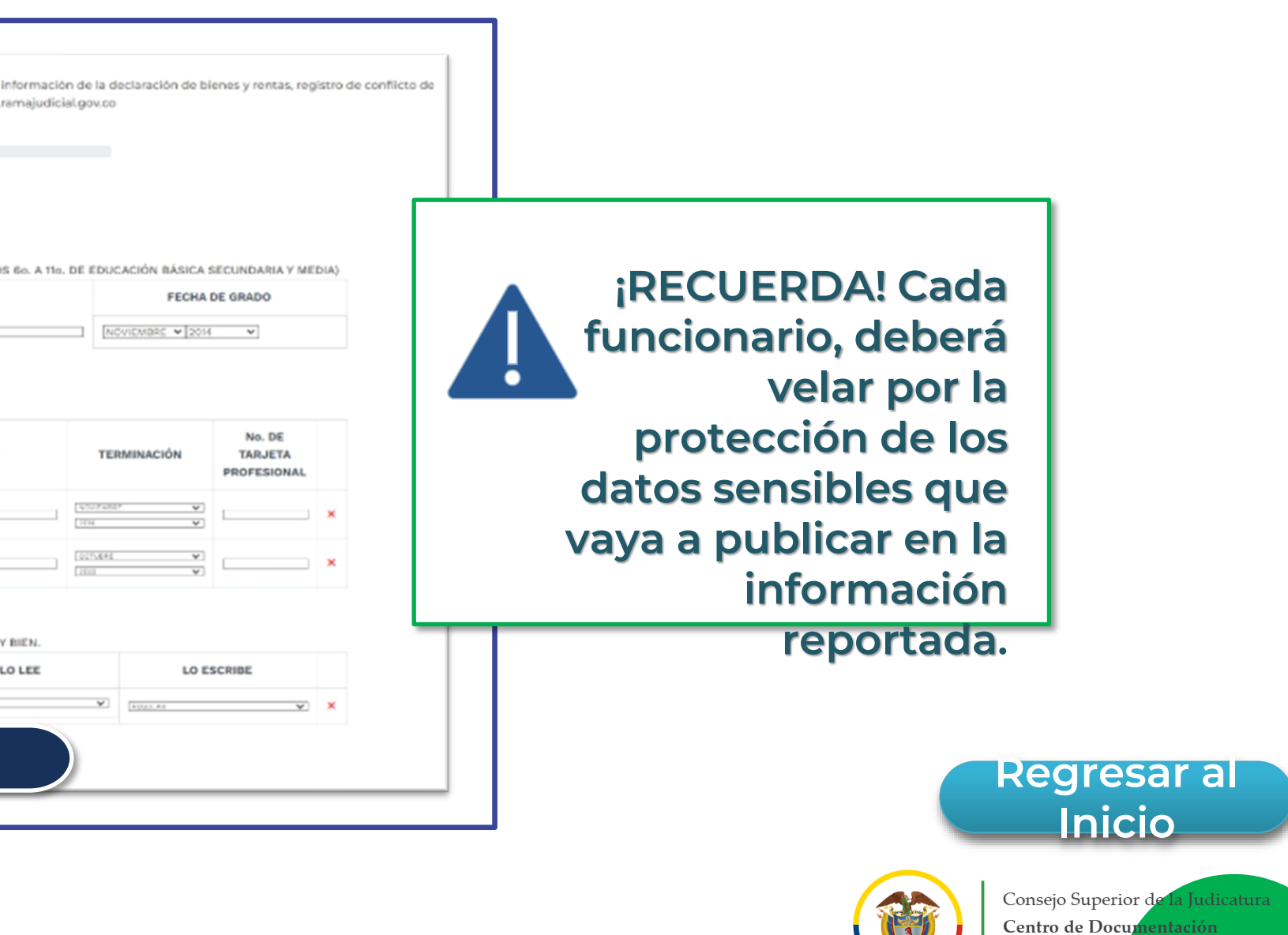

Judicial (CENI

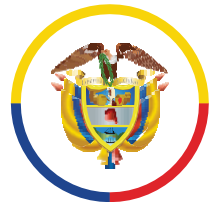

### República de Colombia

## 5.4 Experiencia Laboral: debes diligenciar todos los campos relacionados con la experiencia laboral. Si deseas agregar más información debes dar clic en: 'Agregar Experiencia Laboral' y siempre, dar clic en 'Guardar'.

|             |                                                                 |                                           | Le                                                                                                    | y de Transparencia                                                                            |                                 |                               |  |  |
|-------------|-----------------------------------------------------------------|-------------------------------------------|----------------------------------------------------------------------------------------------------|-----------------------------------------------------------------------------------------------|---------------------------------|-------------------------------|--|--|
|             |                                                                 |                                           |                                                                                                    | Formulario Público                                                                            |                                 |                               |  |  |
|             | Dando cumplimiento a lo establecido e<br>promoción de la partie | en la Ley 1581 de 20<br>cipación ciudadan | 12 y el Decreto 1377 de 2013, la Rama Judicial gai<br>a. Al diligenciar este formulario se entiende que : | antiza la seguridad y confidencialidad de la<br>acepta los términos y condiciones de la Polit | información s<br>ica de Privaci | suministradi<br>idad y Térmi  |  |  |
|             | Los Magistrados titulares, Magistrado                           | os Auxiliares, Juece<br>in                | s de la República, Director Ejecutivo, Directores :<br>tereses y declaración del impuesto sobre la renti  | Seccionales y Unidades Técnicas deben diligi<br>a y complementarios en el portal web de la R  | enciar y publi<br>Rama Judicial | icar la inforr<br>I www.ramaj |  |  |
|             | Inicio                                                          |                                           | Porcentaje de hoja de vida completado                                                                     |                                                                                               |                                 |                               |  |  |
|             | Euncionario                                                     |                                           | No recessful                                                                                              | 51.5% Completado<br>imorto debe completar el 100% para generar su hoja de vid                 | fa.                             |                               |  |  |
|             | Datos Personales                                                |                                           |                                                                                                    | Experiencia La                                                                                | boral                           |                               |  |  |
|             | Bespacho Asignado y Cargo<br>Hoja de vida                       | RELACIO                                   | NE SU EXPERIENCIA LABORAL O DE PRES                                                                       | TACIÓN DE SERVICIOS EN ESTRICTO O                                                             | RDEN CRON                       | NOLÓGICO                      |  |  |
|             | Académica                                                       | _                                         |                                                                                                    | EMPLEO ACTUAL O CONTRA                                                                        | TO VIGENTE                      |                               |  |  |
| Experiencia |                                                                 |                                           | EMPRESA O ENTIDAD                                                                                         | SECTOR                                                                                        |                                 | PAÍS                          |  |  |
| I           | al de Experiencia                                               |                                           | Rama                                                                                                    | Público                                                                                       | ~                               | colombia                      |  |  |
|             | Bienes y Rentas                                                 |                                           | DEPARTAMENTO                                                                                              | MUNICIPIO                                                                                     |                                 | CORREO ELE                    |  |  |
|             | Información Complementaria                                      |                                           | Seleccione                                                                                                | ▼] [Seleccione                                                                                | *                               |                               |  |  |
|             | Conflicto de intereses                                          |                                           | TELÉPONOS                                                                                                 | FECHA DE INCRESO<br>dd/mm/sasa                                                                |                                 | FECHA DE RE                   |  |  |
|             | <u>Generar Hoja de Vida</u>                                     |                                           | CARCO O CONTRATO ACTUAL                                                                                   | DEPENDENCIA                                                                                   |                                 | DIRECCIÓN                     |  |  |
|             | Declaración de renta                                            |                                           |                                                                                                    |                                                                                               |                                 |                               |  |  |
|             |                                                                 |                                           |                                                                                                    |                                                                                               |                                 |                               |  |  |

Instructivo para la publicación y la divulgación de la Declaración de Bienes y Rentas, el Registro de Conflicto de Interés y la Declaración del Impuesto sobre la Renta y Complementarios

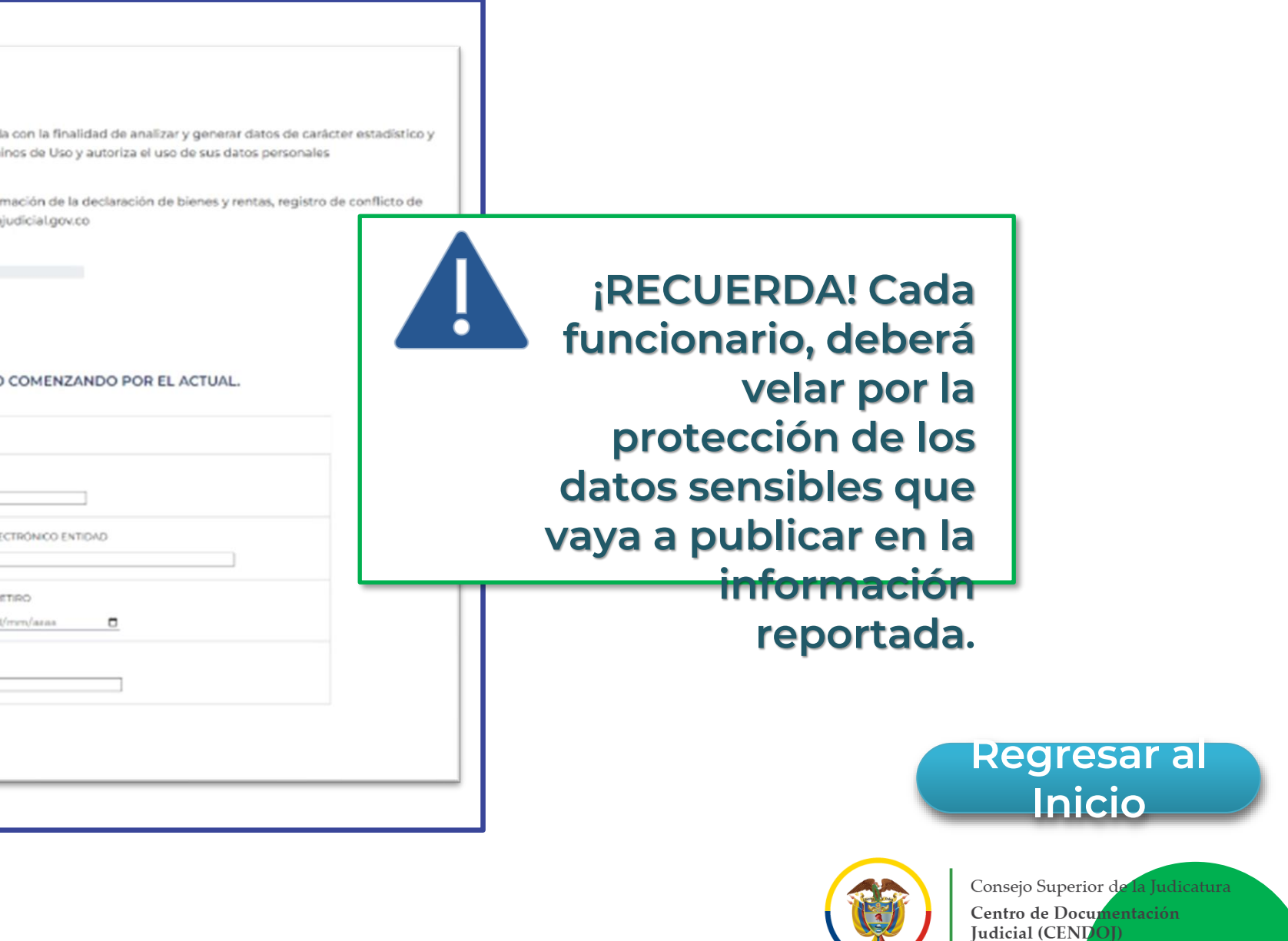

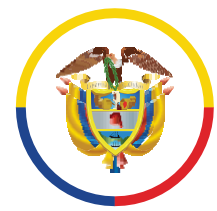

-

### Tiempo total de Experiencia: debes diligenciar todos los campos indicados con 5.5. tu **tiempo total de experiencia**, en **año y meses**. Posteriormente, dar **clic en** 'Guardar'.

|                 |                                                                |                                                                               | Ley de Transparencia                                                                                                    |                                                                            |                                                        |  |
|-----------------|----------------------------------------------------------------|-------------------------------------------------------------------------------|----------------------------------------------------------------------------------------------------|----------------------------------------------------------------------------|--------------------------------------------------------|--|
|                 |                                                                |                                                                               | Formulario Público                                                                                                    |                                                                            |                                                        |  |
|                 | Dando cumplimiento a lo establecido e<br>promoción de la parti | en la Ley 1581 de 2012 y el Decreto 1<br>cipación ciudadana. Al diligenciar e | 577 de 2013, la Rama Judicial garantiza la seguridad y confidencialidad<br>ste formulario se entiende que acepta los términos y condiciones de l | l de la información suministrada co<br>a Política de Privacidad y Términos | n la finalidad de analizar<br>de Uso y autoriza al uso |  |
|                 | Los Magistrados titulares, Magistrado                          | x Auxiliares, Juéces de la República<br>intereses y declara                   | a Director Ejecutivo, Directores Seccionales y Unidades Técnicas debe<br>ción del impuesto sobre la renta y complementarios en el portal web     | n diligenciar y publicar la informac<br>de la Rama Judicial www.ramajudi   | ión de la declaración de t<br>cial.gov.co              |  |
|                 | Inicio                                                         | Porcentaje de fioja de vida completade                                        |                                                                                                    |                                                                            |                                                        |  |
|                 | Funcionario                                                    |                                                                               | 51.5% Completado<br>No recessramente dobe completar el 100% para generar su ho                                                                   | ija de vida                                                                |                                                        |  |
|                 | Datos Personales<br>Desoacho Asignado y Cargo                  |                                                                               | Tiempo Total d                                                                                                    | e Experiencia                                                              |                                                        |  |
|                 | Hoja.de.xida                                                   | INDIQUE EL TIEMPO DE                                                          | SU EXPERIENCIA LABORAL EN NÚMERO DE AÑOS Y MESES.                                                                                                | 6                                                                          |                                                        |  |
|                 | Formación Academica                                            |                                                                               |                                                                                                    | TIEMPO DE                                                                  | TIEMPO DE EXPERIENCIA                                  |  |
| Fiempo Total de |                                                                |                                                                               | OCUPACION                                                                                                    | AÑOS                                                                       | MESES                                                  |  |
|                 |                                                                |                                                                               | SERVIDOR PÚBLICO                                                                                                    |                                                                            |                                                        |  |
| zxperiencia     |                                                                |                                                                               | EMPLEADO DEL SECTOR PRIVADO                                                                                                    | 0                                                                          | 0.                                                     |  |
|                 | Información Complementaria                                     |                                                                               | TRABAJADOR INDEPENDIENTE                                                                                                    |                                                                            | 0                                                      |  |
|                 | Conflicto de intereses                                         |                                                                               | TIEMPO TOTAL DE EXPERIENCIA                                                                                                    | 1                                                                          |                                                        |  |
|                 | Generar Hoja de Vida                                           |                                                                               | CHAPT                                                                                                    | DAD                                                                        |                                                        |  |
|                 | Declaración de renta                                           |                                                                               | CUAD                                                                                                    |                                                                            |                                                        |  |
|                 |                                                                |                                                                               | UUAR                                                                                                    | DAR I                                                                      |                                                        |  |
|                 | Cargar Archive                                                 |                                                                               |                                                                                                    |                                                                            |                                                        |  |

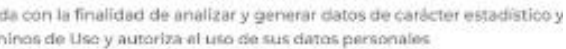

bienes y rentas, registro de

¡RECUERDA! Cada funcionario, deberá velar por la protección de los datos sensibles que vaya a publicar en la información

reportada.

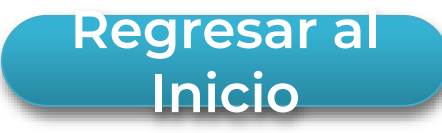

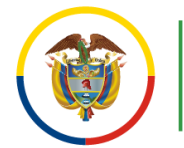

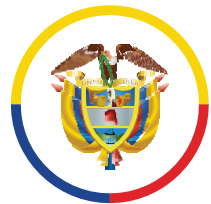

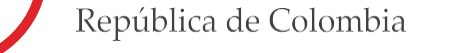

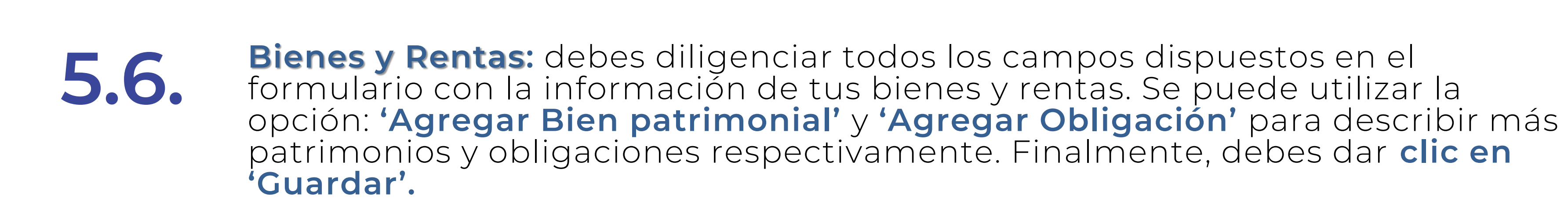

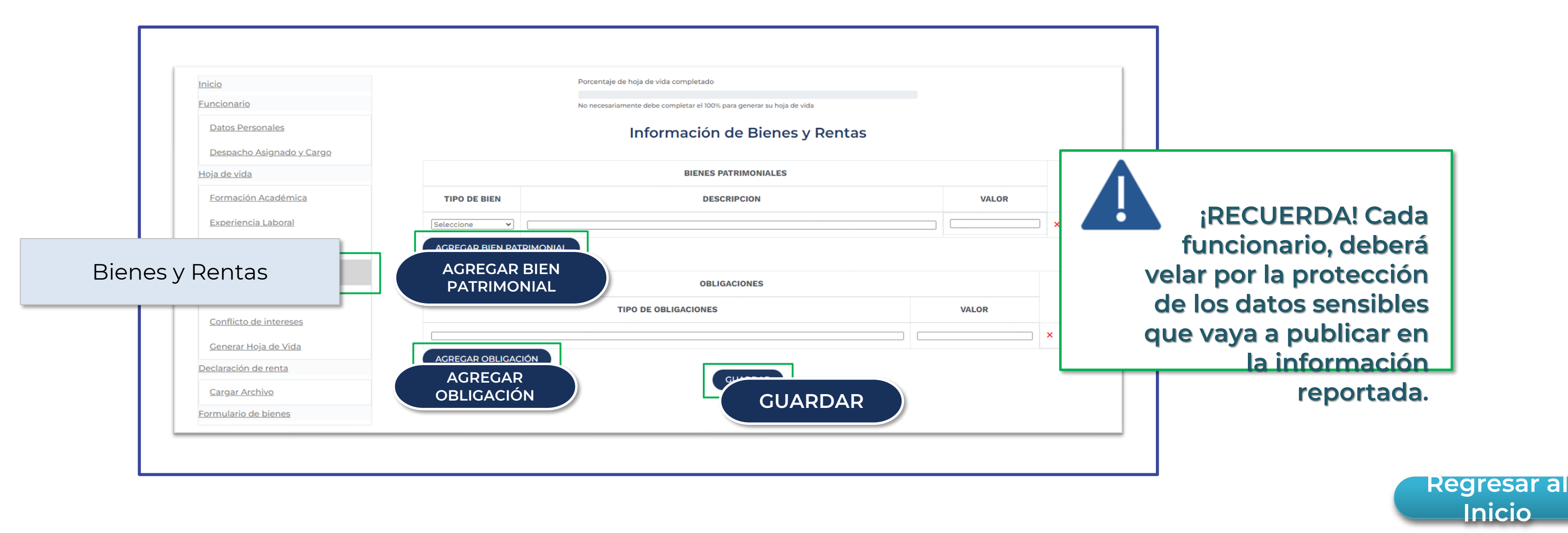

Instructivo para la publicación y la divulgación de la Declaración de Bienes y Rentas, el Registro de Conflicto de Interés y la Declaración del Impuesto sobre la Renta y Complementarios

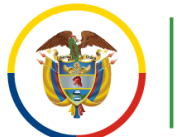

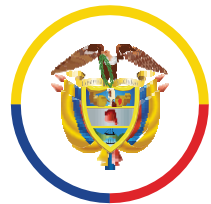

### República de Colombia

# **5.7.** Información complementaria: debes diligenciar los campos que se indican según el caso. Puedes utilizar los botones 'Agregar' para adicionar más campos en cada apartado. Finalmente, dar clic en 'Guardar'.

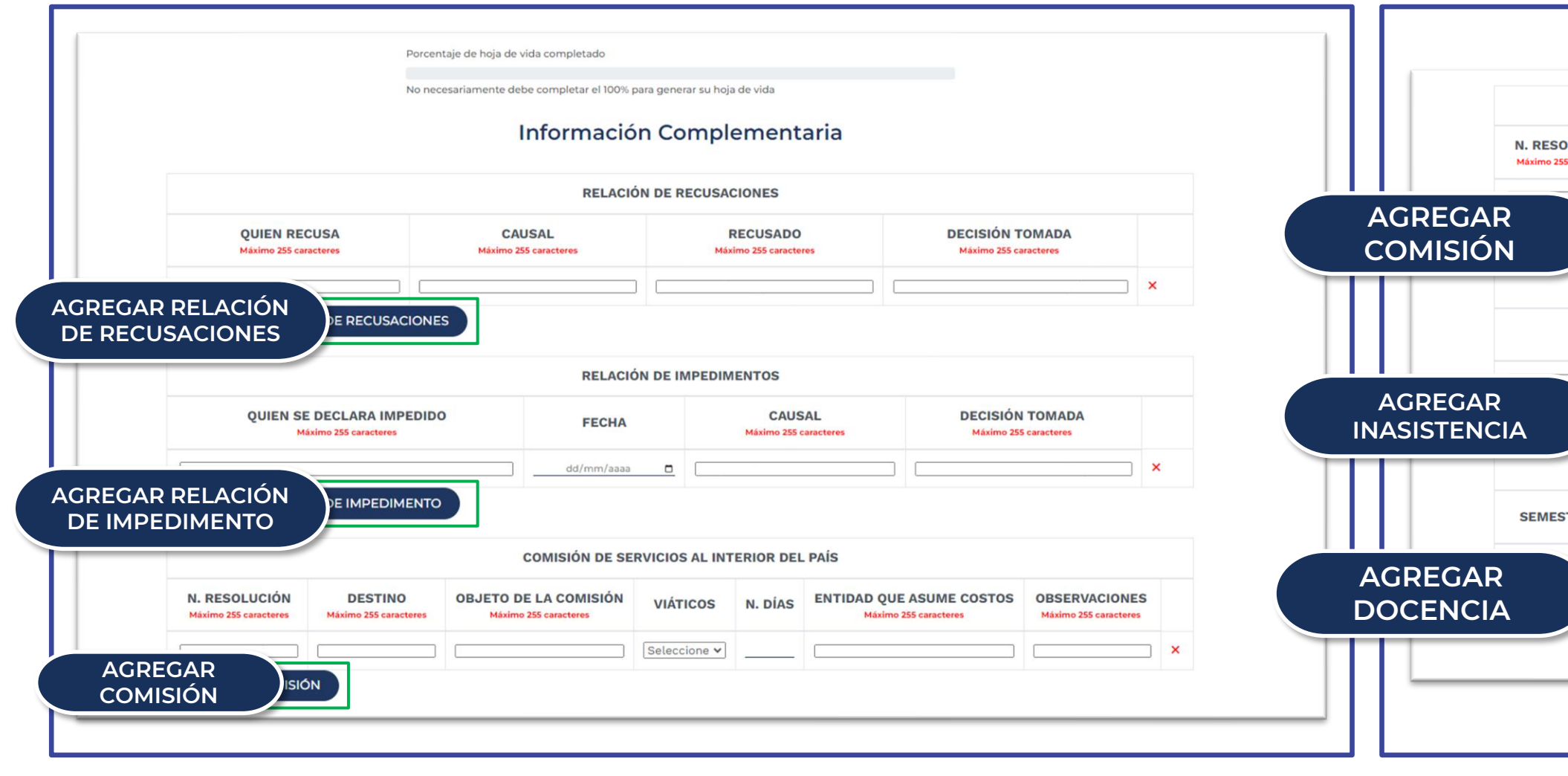

### Instructivo para la publicación y la divulgación de la Declaración de Bienes y Rentas, el Registro de Conflicto de Interés y la Declaración del Impuesto sobre la Renta y Complementarios

|                            |                                  | COMISIÓN DE SE                                 | RVICIOS AL EXT     | ERIOR DEL            | - PAÍS                                        |       |                               |                |
|----------------------------|----------------------------------|------------------------------------------------|--------------------|----------------------|-----------------------------------------------|-------|-------------------------------|----------------|
| SOLUCIÓN<br>255 caracteres | DESTINO<br>Máximo 255 caracteres | OBJETO DE LA COMISIÓN<br>Máximo 255 caracteres | VIÁTICOS           | N. DÍAS              | ENTIDAD QUE ASUME CO<br>Máximo 255 caracteres | STOS  | OBSERVACIO<br>Máximo 255 cara | ONES<br>cteres |
| MISIÓN                     | 1                                |                                                | Seleccione 🗸       |                      |                                               |       |                               | <b>&gt;</b>    |
|                            |                                  | INASISTENCI                                    | A A SESIONES (     | ORDINARIA            | S                                             |       |                               |                |
|                            | IN<br>Máz                        | IASISTENCIA<br>kimo 255 caracteres             |                    |                      | CAUSA<br>Máximo 255 carac                     | teres |                               |                |
| SISTER                     | NCIA                             |                                                |                    |                      |                                               |       |                               | ×              |
|                            |                                  | DOCEN                                          | ICIA UNIVERSIT     | ARIAS                |                                               |       |                               |                |
| STRE O AÑO                 | UNIVERSID/<br>Máximo 255 caract  | AD FACULTAD<br>teres Máximo 255 caracteres     | CÁTE<br>Máximo 255 | EDRA<br>5 caracteres | HORARIO Y DÍA<br>Máximo 255 caracteres        | HOR   | AS SEMANAL                    | ES             |
| OCENCI                     |                                  |                                                | GUARDAR            | 1                    |                                               |       |                               | ×              |
|                            |                                  | GL                                             | JARD               | ٩R                   |                                               |       |                               |                |

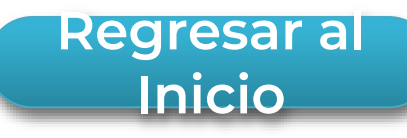

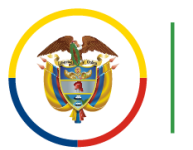

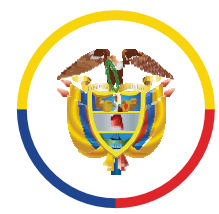

### Conflicto de intereses: debes diligenciar los campos que se indican según el 5.8. caso.

Puedes utilizar los **botones 'Agregar'** para adicionar más campos en cada apartado. Finalmente, debes dar **clic en 'Guardar'**.

|         | 53535  |
|---------|--------|
|         | PAÍS   |
|         | ×      |
|         |        |
|         |        |
|         |        |
|         | ×      |
|         |        |
|         |        |
|         |        |
|         | ×      |
|         |        |
|         |        |
|         | umeral |
|         |        |
|         |        |
|         |        |
|         |        |
|         |        |
|         |        |
| GUARDAR |        |
| GUARDAR |        |
| GUARDAR |        |
|         |        |
|         |        |
|         |        |
|         |        |
|         |        |
|         |        |
|         |        |

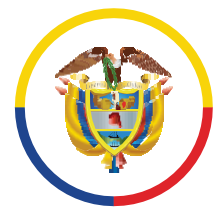

## Generar Hoja de Vida

6.

Una vez diligenciada la información que compone la hoja de vida (por primera vez y/o actualización), la barra de progreso mostrará el porcentaje final. Podrás generar la hoja de vida dando clic en **'Generar Hoja de Vida'**. A continuación, se mostrará el mensaje **"su hoja de vida se ha generado exitosamente"**. Se recomienda descargar la hoja de vida y verificar que todos los datos estén correctos, seguido dar clic a la opción **'Descargar Archivo'**.

\*En caso de no tener la información diligenciada completamente, podrás ver uno o varios avisos para que diligencies adecuadamente. la información faltante.

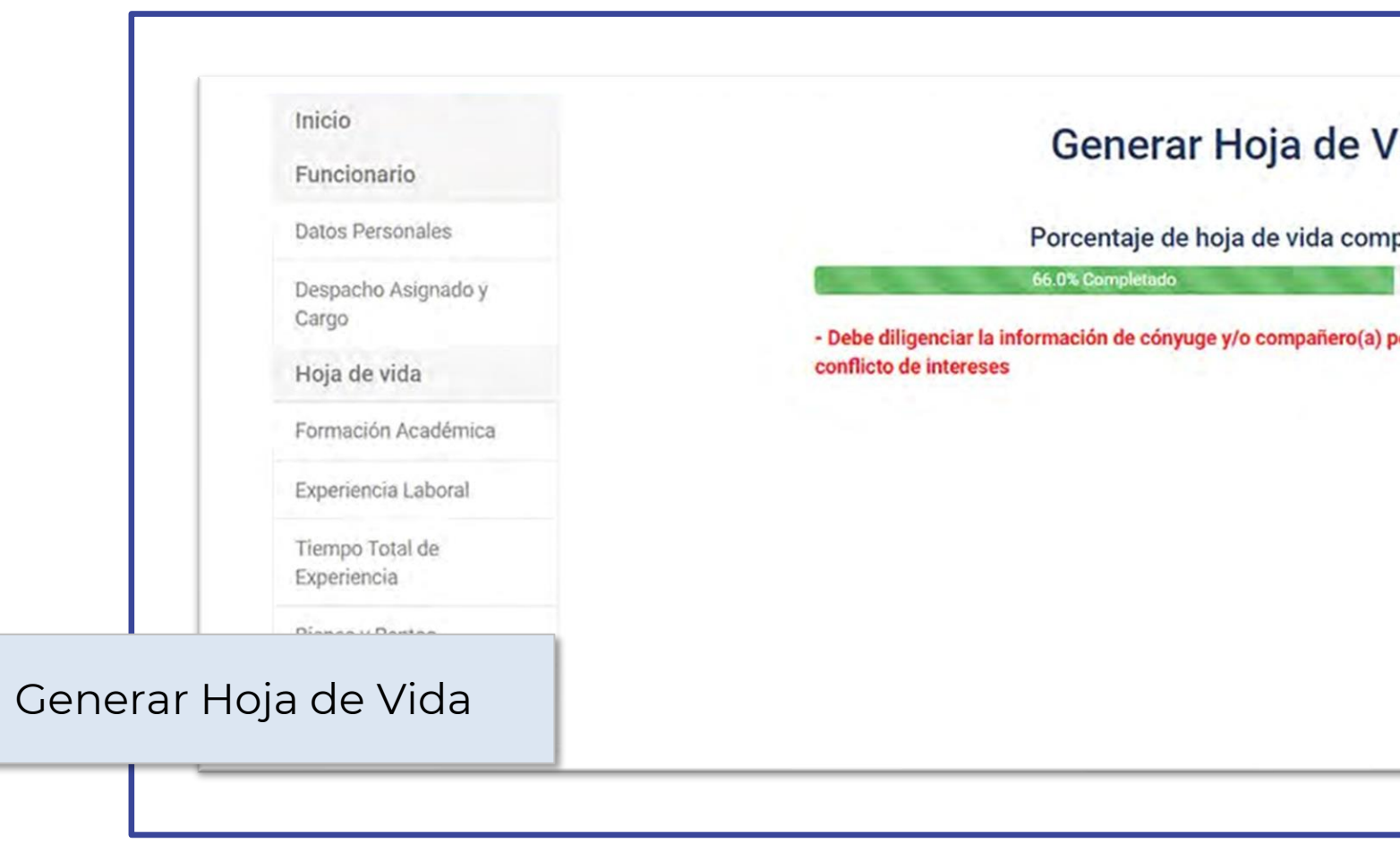

| /ida                        |  |
|-----------------------------|--|
| pletado                     |  |
|                             |  |
| permanente en la sección de |  |
|                             |  |
|                             |  |
|                             |  |
|                             |  |
|                             |  |
|                             |  |
|                             |  |
|                             |  |

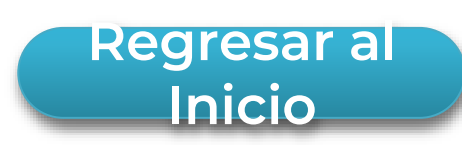

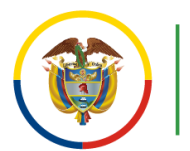

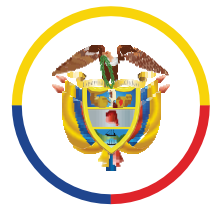

República de Colombia

## 6.1. que contendrá la información registrada, en los respectivos formularios, con su correspondiente CÓDIGO QR para efectos de validar y garantizar la autenticidad del documento.

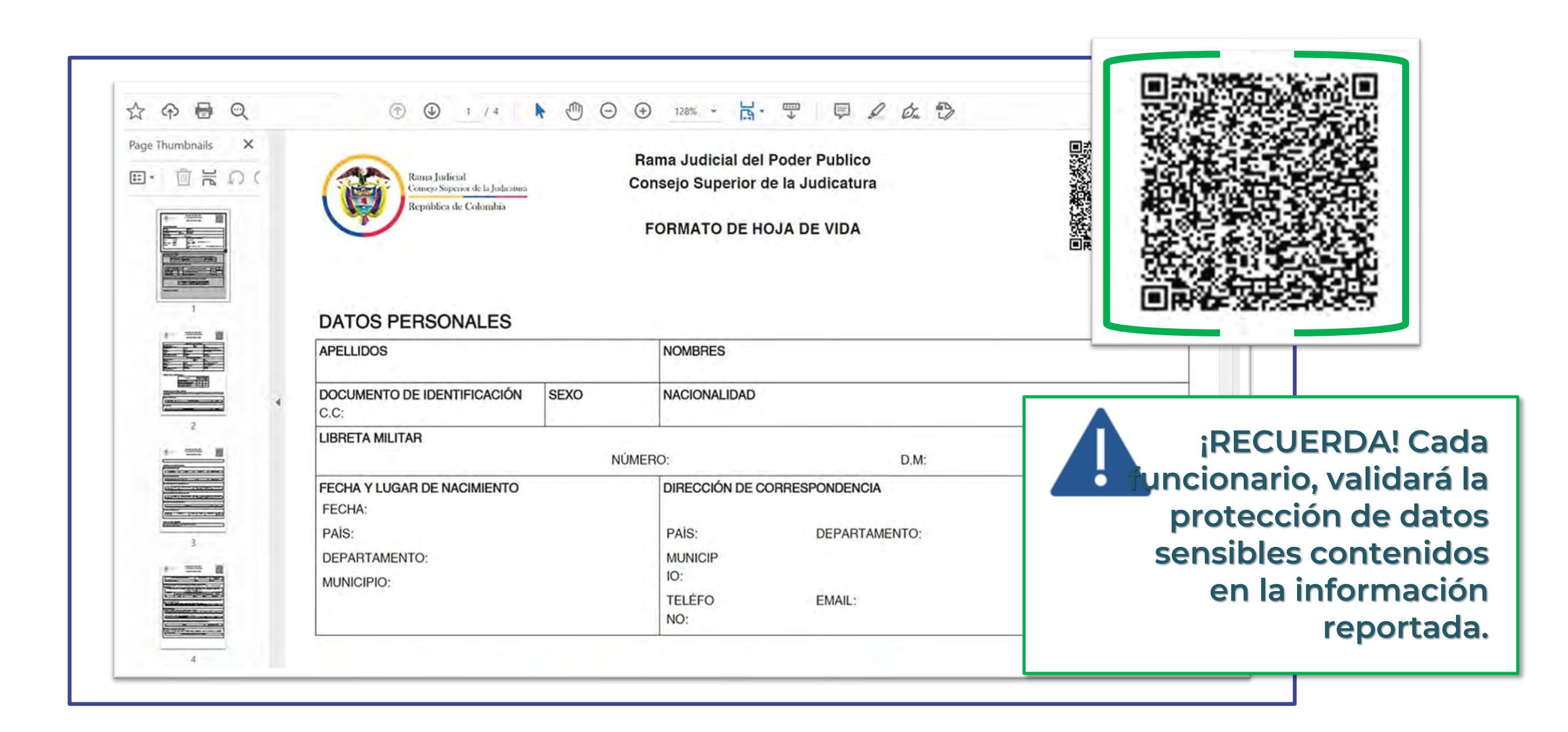

Instructivo para la publicación y la divulgación de la Declaración de Bienes y Rentas, el Registro de Conflicto de Interés y la Declaración del Impuesto sobre la Renta y Complementarios

# Al momento de descargar la hoja de vida, se generará el PDF correspondiente,

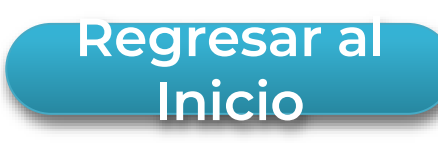

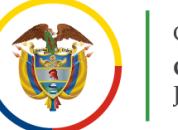

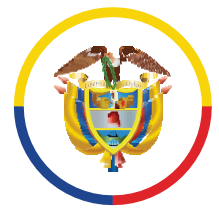

República de Colombia

## **Declaración de Renta**

**Cargar Archivo:** debes dar clic en la opción **'Seleccionar archivo'** y proceder a elegir el archivo que contiene la información de la declaración de renta. Solo se permiten archivos en formato PDF. Recuerda dar clic al botón 'Guardar'.

|                                        | Inicio                          | Porcentaje de hoja de vida completado                       |
|----------------------------------------|---------------------------------|-------------------------------------------------------------|
|                                        | Funcionario                     | No necesariamente debe completar el 100% para generar su he |
|                                        | Datos Personales                |                                                             |
| Despacho Asig<br>Cargo<br>Hoja de vida | Despacho Asignado y<br>Cargo    | Declaración de Renta                                        |
|                                        | Hoja de vida                    | SELECIONE SU ARCHIVO DE DECLARACION DE RENTA EN FORMATO PDF |
|                                        | Formación Académica             |                                                             |
|                                        | Experiencia Laboral             | Curardar → ↑ ↓ > Este equipo > Descargas                    |
|                                        | Tiempo Total de<br>Experiencia  | Nueva carpeta     Nueva carpeta     Y Hoy (1)               |
|                                        | Bienes y Rentas                 | Escritorio                                                  |
|                                        | Información<br>Complementaria   | Descargas     Documentos *     Imágenes *     Imágenes *    |
|                                        | Conflicto de intereses          | Papelera de nut                                             |
|                                        | Generar Hoja de Vida            | O1 Landing page     PDI                                     |
|                                        | Declaración de renta            | 26 Panad                                                    |
|                                        | chivo                           | mis documentos V La semana pasada (8)                       |
| gar Ai                                 | rchivo <sup>rio de bienes</sup> | Nombre de archivo: Declaracion de Renta.pdf V Adobe Acro    |
|                                        | chīvo                           | Abri                                                        |

Instructivo para la publicación y la divulgación de la Declaración de Bienes y Rentas, el Registro de Conflicto de Interés y la Declaración del Impuesto sobre la Renta y Complementarios

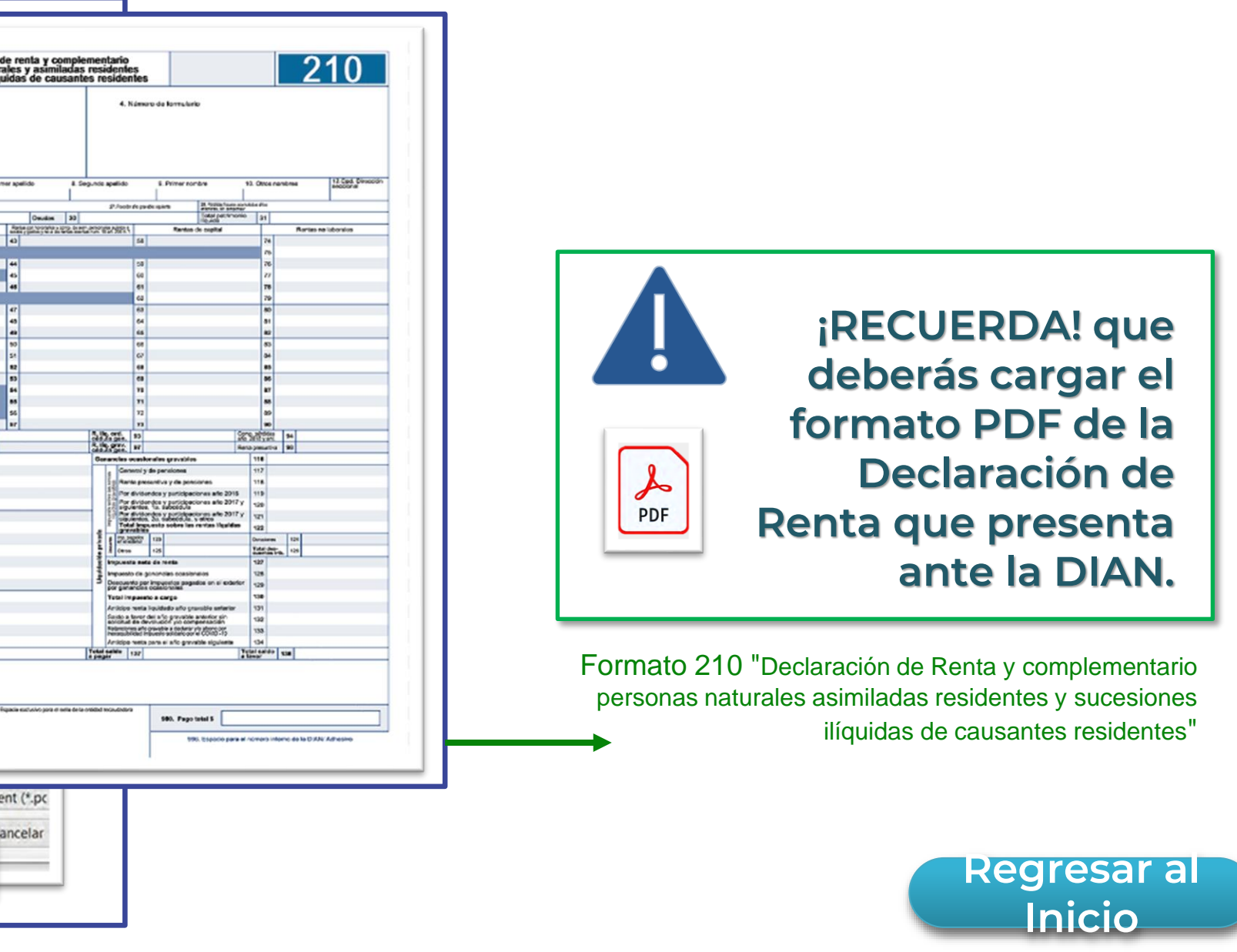

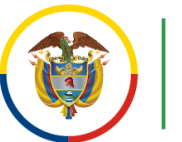

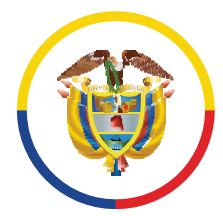

## Formulario de Bienes

8.

Cargar Archivo: dirígete a la opción 'Seleccionar archivo' y elige el documento que contiene la información de bienes. Solo se permiten archivos en formato PDF. Da clic en "Guardar".

| Inicio                         |                               | Porcentaje de hoja de vida cor<br>69.0% Comple    |                                                                                                    | Rama Judicial del Poder Publico<br>Conseio Superior de la Indicatum                                                                                                    |
|--------------------------------|-------------------------------|---------------------------------------------------|----------------------------------------------------------------------------------------------------|----------------------------------------------------------------------------------------------------|
| Funcionario                    |                               | No necesariamente debe completa                   |                                                                                                    | Sala Administrativa<br>Dirección Ejecutiva de Administración Judicial                                                                                                    |
| Datos Personales               |                               | diamagna in the                                   | DECLARACION                                                                                                    | FORMULARIO UNICO<br>JURAMENTADA DE BIENES, RENTAS Y ACTIVIDAD I<br>SERVIDORES JUDICIALES                                                                                                    |
| Despacho Asignado y<br>Cargo   | Formulari                     | io de Bienes                                      | 1. DATOS PERSONALES<br>ER APILLEO<br>BERADO APILLEO DO E CAMOA                                                                   | I. DECLARACION JURAMENTADA     Selevis Y RENTAS     DECLARO, In-Carrier Marking Col Comparison (In Antibio, 10) Month     Provide Transactional Interface (In Month)     Provide Transactional Interface (In Month)     Provide Transactional Interface (In Month)     Provide Transactional Interface (In Month)     Provide Transactional Interface (In Month)     Provide Transactional Interface (In Month)     Provide Transactional Interface (In Month)     Provide Transactional Interface (In Month)     Provide Transactional Interface     Provide Transactional Interface     Provide Transactinterface     P |
| Hoja de vida                   | Seleccione su ARCHIVO DE FORM | MULARIO DE BIENES EN FORMATO                      | SIMENTO DE DENTERCACION INJMERO                                                                                                  | A ROREDO VYENTAL DUE DETUE EN 5, "LATINO" HED DRIVABLE<br>OKKEPYO<br>SALAROS V DENAS ROREDO MENDUALES<br>CESARTIAS E RITERES DE CESARTIAS                                                                                                    |
| Formación Académica            |                               | Abrir                                             | DE LEMETA MAJOR<br>T # Z CLASE ta. 266 ON                                                                                        | GATOS DE REPRESENTACIÓN     ARRENCOS     HONORARIOS     ORIOS INGRESOS Y RENTAS                                                                                                    |
| Experiencia Laboral            |                               |                                                   | DE NACIMENTO         CODIGO         DEPARTAMENTO         CC           NORRO         CODIGO         FECHA DE NACIMENTO         CC | CODO         TOTAL           8 GUENTAS COMMENTES DE ACOMO O AVINE QUE PORTO IN ODUMENTE         SECURITA           NTO         RUTIDAD         TPO DE<br>PRANCERA         No. DE LA CUENTA         SECE DE C                                                                                                    |
| Tiempo Total de<br>Experiencia | Uua                           | Martin ^                                          |                                                                                                    |                                                                                                    |
| Bienes y Rentas                |                               | <ul> <li>Photos</li> <li>Portfolio</li> </ul>     | ADD CIVIL PERSONALLA CANED                                                                                                    | C CITICA BRAIN TIPO DE BEN IDENTIFICACIÓN DEL BEN                                                                                                    |
| Información<br>Complementaria  |                               | SAP                                               | Collect FAGH403                                                                                                    | ) [L]                                                                                                    |
| Conflicto de intereses         |                               | Silvestre                                         |                                                                                                    |                                                                                                    |
| Generar Hoja de Vida           |                               | <ul> <li>Silvestre</li> <li>VisualSite</li> </ul> | PDF                                                                                                    |                                                                                                    |
| Declaración de renta           |                               | 📥 OneDrive - Consej                               | Formulario de Bienes.pdf                                                                                                    |                                                                                                    |
| Cargar Archivo                 |                               | Sete equipo                                       | mana pasada (8)                                                                                                    |                                                                                                    |
|                                |                               | Nombre de arch                                    | ivo: Formulario de Bienes.pdf                                                                                                    | - Adobe Acrobat Docum                                                                                                    |

Instructivo para la publicación y la divulgación de la Declaración de Bienes y Rentas, el Registro de Conflicto de Interés y la Declaración del Impuesto sobre la Renta y Complementarios

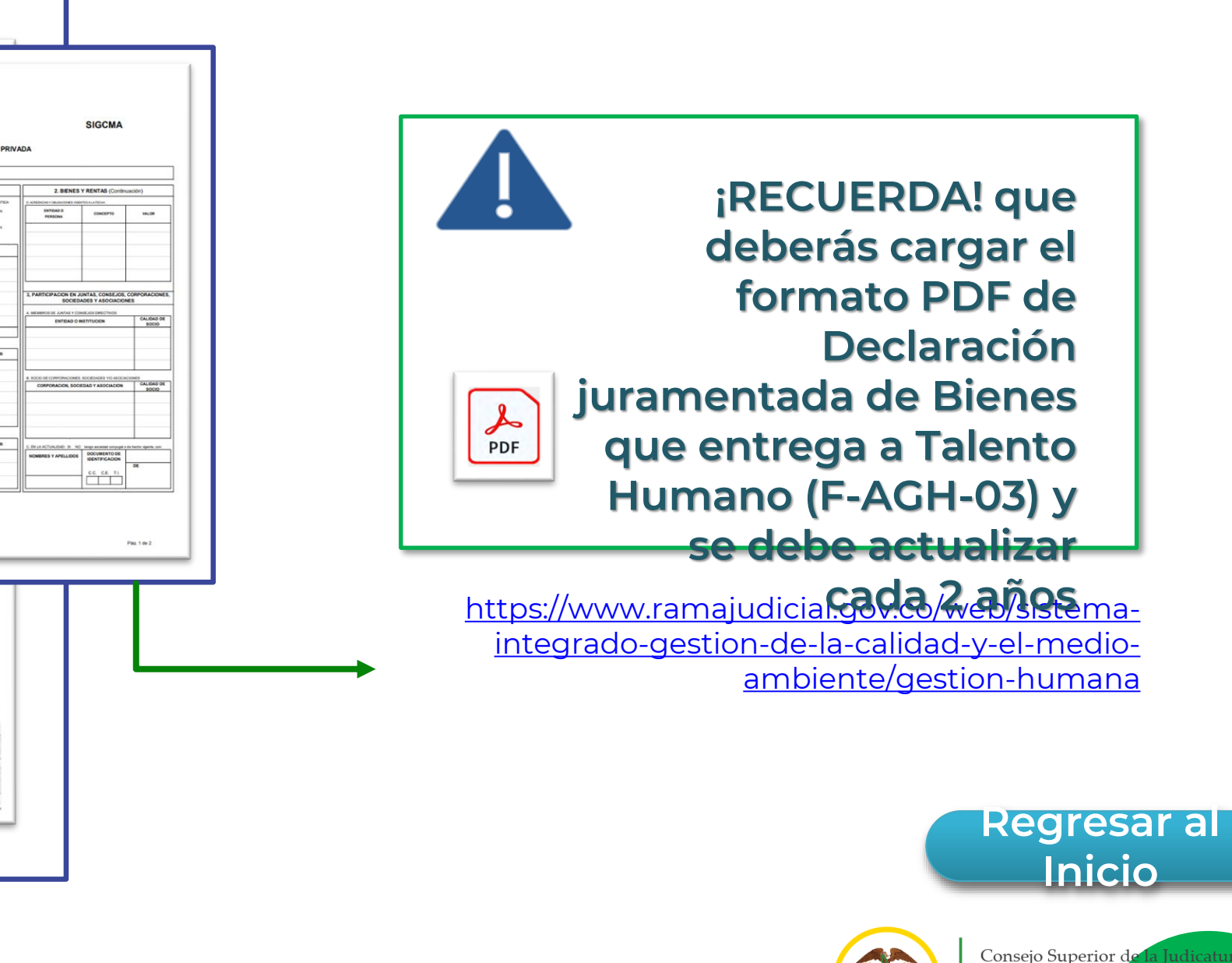

Centro de Doc Judicial (CEND

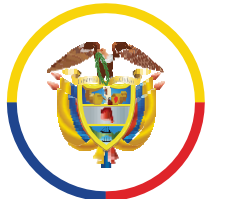

## **Publicar información**

Una vez diligenciada toda la información correspondiente al formulario de la hoja de vida, se adjunten los formatos de la declaración de renta y la declaración juramentada de bienes respectivamente, podrás solicitar la publicación de la información, para lo cual, deberás dar clic en 'Funcionario' elegir la opción 'Publicar información' hacer clic en 'Solicitar Publicación' y, por último, dar clic en el botón 'Publicar información'.

| Asegúrate de hak<br>cargado el archiv<br>correcto v | oer           | nicio<br>iuncionario<br>Datos Personales<br>Despacho Asignado y Cargo | Porcentaje de noja de vida completado<br>51.5% Completado<br>No necesariamente debe completar el 100% para ge<br>Publica |                                                                                                    |  |  |
|-----------------------------------------------------|---------------|-----------------------------------------------------------------------|----------------------------------------------------------------------------------------------------|----------------------------------------------------------------------------------------------------|--|--|
| correspondiente                                     | a la          | <u>łoja de vida</u>                                                   |                                                                                                    | DESPACHO Y CAJ                                                                                                    |  |  |
| Declaración de                                      |               | Experiencia Laboral                                                   |                                                                                                    | HOJA DE VIDA:                                                                                                    |  |  |
| Renta del año a                                     |               | Tiempo Total de Experiencia                                           |                                                                                                    | DECLARACIÓN DE RENT                                                                                                    |  |  |
| reportar, revisand                                  | o             | Bienes y Rentas<br>Información Complementaria                         |                                                                                                    | FORMULARIO DE BIENE                                                                                                    |  |  |
| información esté                                    |               | <u>Conflicto de intereses</u><br><u>Generar Hoja de Vida</u>          |                                                                                                    | <ul> <li>En caso de retiro de la corporación:</li> <li>1. Realizar la actualización de la información que de</li> <li>2. Solicitar la publicación de la información, pero es</li> </ul> |  |  |
| actualizada y                                       |               | <u>Declaración de renta</u>                                           |                                                                                                    | Retir                                                                                                    |  |  |
| completa.                                           | Publicar Info | rmación                                                               |                                                                                                    | PUBLICA                                                                                                    |  |  |
|                                                     |               | Solicitar publicación                                                 |                                                                                                    | PUBLICAR                                                                                                    |  |  |
|                                                     | Solicitar Pub | licación                                                              |                                                                                                    |                                                                                                    |  |  |

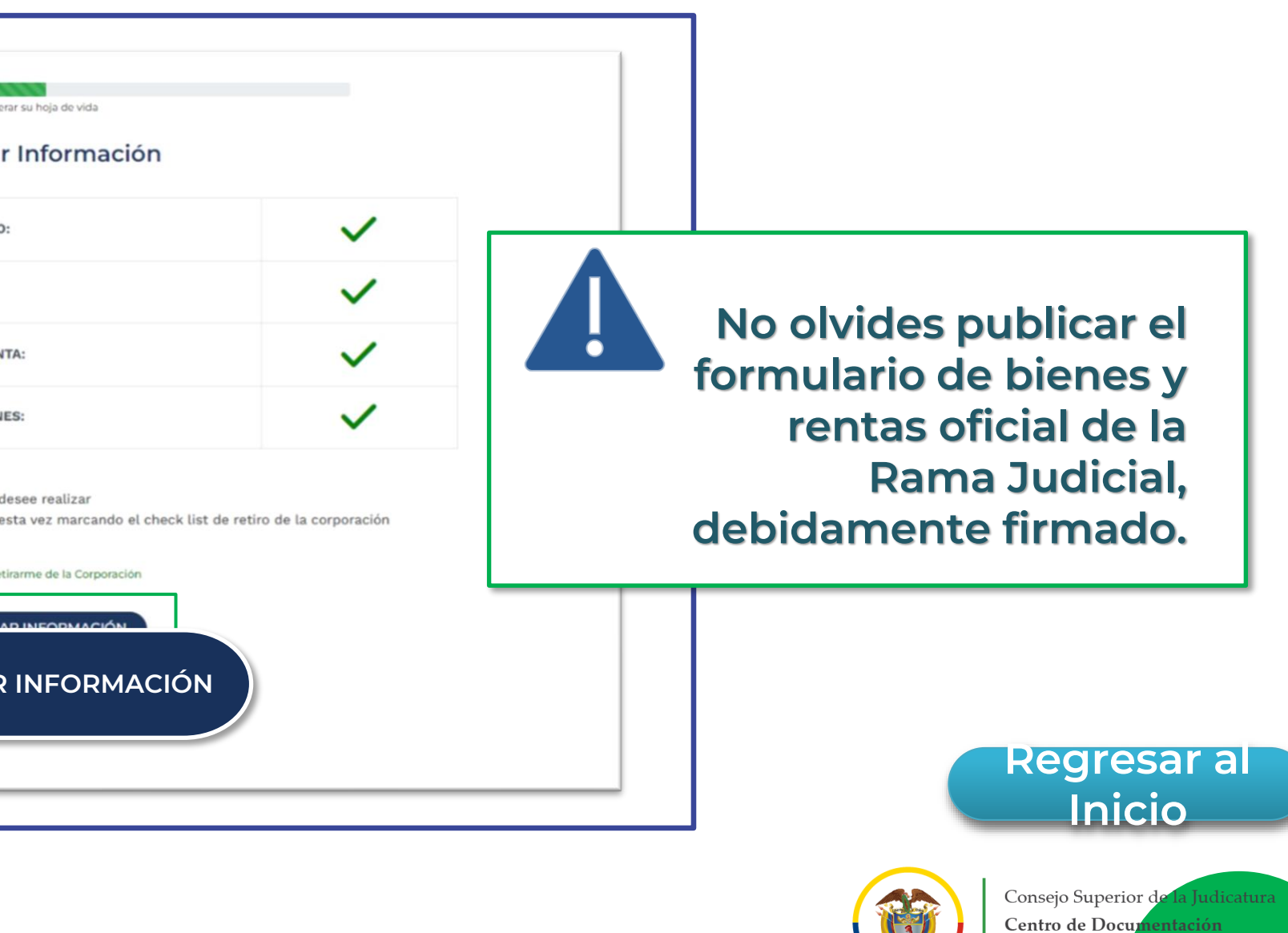

Judicial (CENI

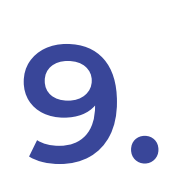

**IMPORTANTE!** Únicamente en caso de que el servidor judicial tenga la condición de retiro de la corporación podrás activar la **opción 1 "Retirarme de** la corporación" como se indica en la imagen. Posteriormente, dar clic en **'Publicar información'**.

| nicio                              | 51.5% Completado                                                                                                    |                                                                                                    |  |  |  |  |
|------------------------------------|----------------------------------------------------------------------------------------------------|----------------------------------------------------------------------------------------------------|--|--|--|--|
| Funcionario                        | No necesariamente debe completar el 100% para generar su hoja de vida                                                                                       |                                                                                                    |  |  |  |  |
| Datos Personales                   | Publicar Información                                                                                                    | Publicar Información                                                                                                    |  |  |  |  |
| Despacho Asignado y Cargo          |                                                                                                    |                                                                                                    |  |  |  |  |
| <u>doja de vida</u>                | DESPACHO Y CARGO:                                                                                                    | $\checkmark$                                                                                                    |  |  |  |  |
| Formación Académica                |                                                                                                    |                                                                                                    |  |  |  |  |
| Experiencia Laboral                | HOJA DE VIDA:                                                                                                    | $\checkmark$                                                                                                    |  |  |  |  |
| <u>Tiempo Total de Experiencia</u> | DECLARACIÓN DE RENTA:                                                                                                    | ~                                                                                                    |  |  |  |  |
| <u>Bienes y Rentas</u>             |                                                                                                    |                                                                                                    |  |  |  |  |
| Información Complementaria         | FORMULARIO DE BIENES:                                                                                                    | $\checkmark$                                                                                                    |  |  |  |  |
| Conflicto de intereses             | En caso de retiro de la corporación:                                                                                                    | <ul> <li>En caso de retiro de la corporación:</li> <li>1. Realizar la actualización de la información que desee realizar</li> <li>2. Solicitar la publicación de la información, pero esta vez marcando el check list de retiro de la corporación</li> </ul> |  |  |  |  |
| <u>Generar Hoja de Vida</u>        | 1. Realizar la actualización de la información que desee realizar<br>2. Solicitar la publicación de la información, pero esta vez marcando el check list de |                                                                                                    |  |  |  |  |
| <u>Declaración de renta</u>        |                                                                                                    | Retirarme de la Corporad                                                                                                    |  |  |  |  |
| <u>Cargar Archivo</u>              | Retirarme de la Corporación                                                                                                    |                                                                                                    |  |  |  |  |
| blicar Información                 | PUBLICAR INFORMACIÓN                                                                                                    |                                                                                                    |  |  |  |  |
|                                    | <b>2</b> PLIBI                                                                                                    |                                                                                                    |  |  |  |  |
| mación                             |                                                                                                    |                                                                                                    |  |  |  |  |
| Solicitar publicación              |                                                                                                    |                                                                                                    |  |  |  |  |
|                                    |                                                                                                    |                                                                                                    |  |  |  |  |

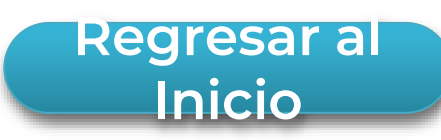

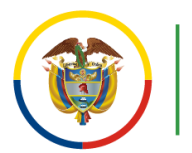

## Una vez finalizado el proceso, aparecerá un **mensaje exitoso de actualización** y/o **publicación de la información**, tal como se puede apreciar en la imagen.

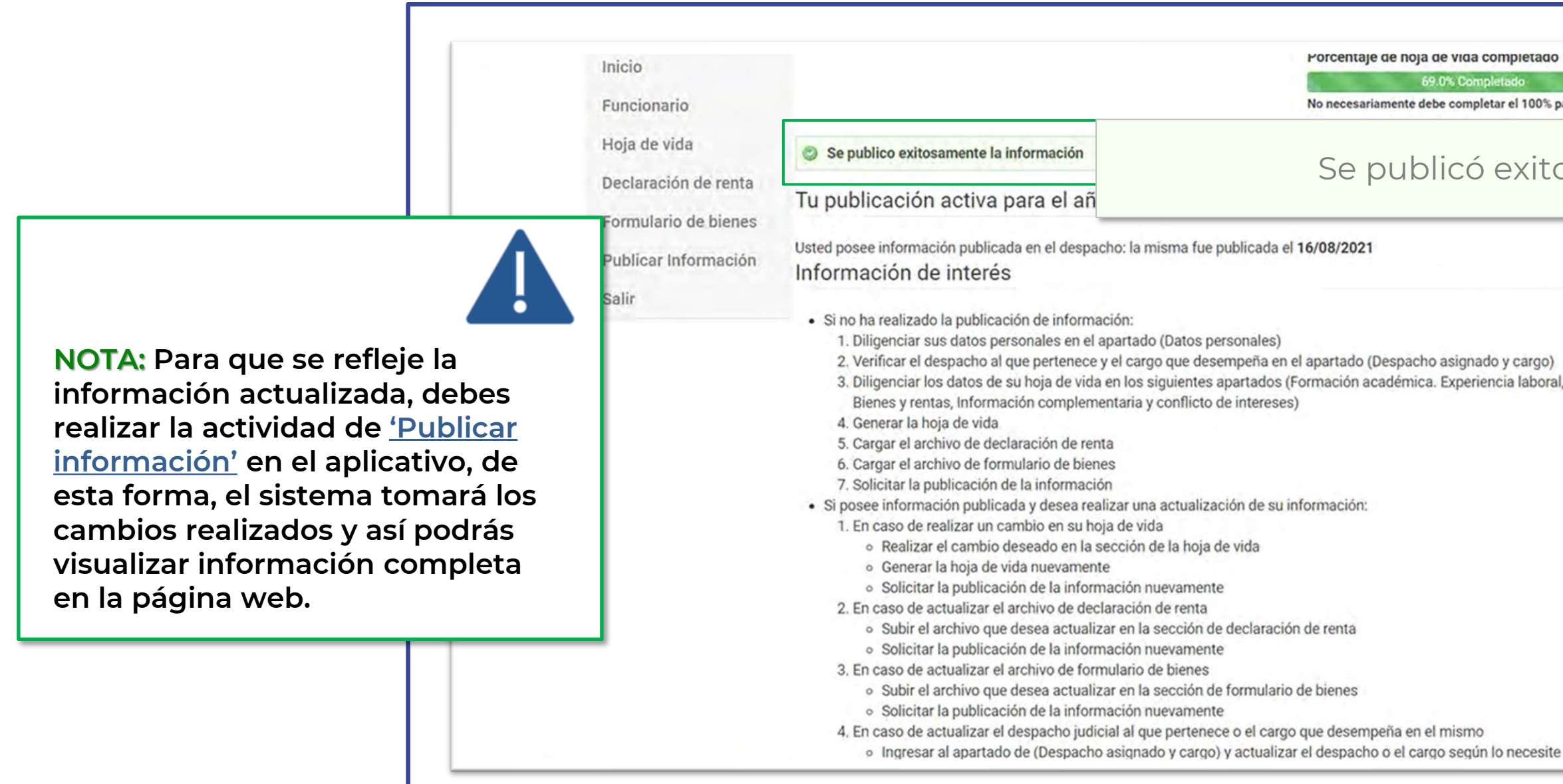

Porcentale de noia de vida completado

No necesariamente debe completar el 100% para generar su hoja de vida

### Se publicó exitosamente la información

3. Diligenciar los datos de su hoja de vida en los siguientes apartados (Formación académica. Experiencia laboral, Tiempo total de experiencia,

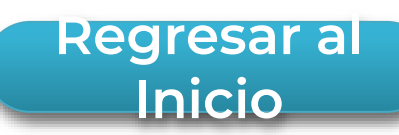

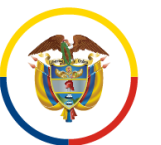

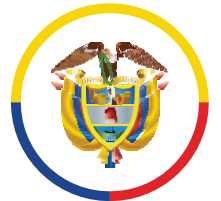

10.

Rama Judicial Consejo Superior de la Judicatura República de Colombia

## Consultar información reportada

Para ingresar al aplicativo en la opción de consulta, deberás dar clic en la opción 1. "Hoja de Vida y declaración de bienes y renta", seguido dar clic a la opción 2."Información Reportada".

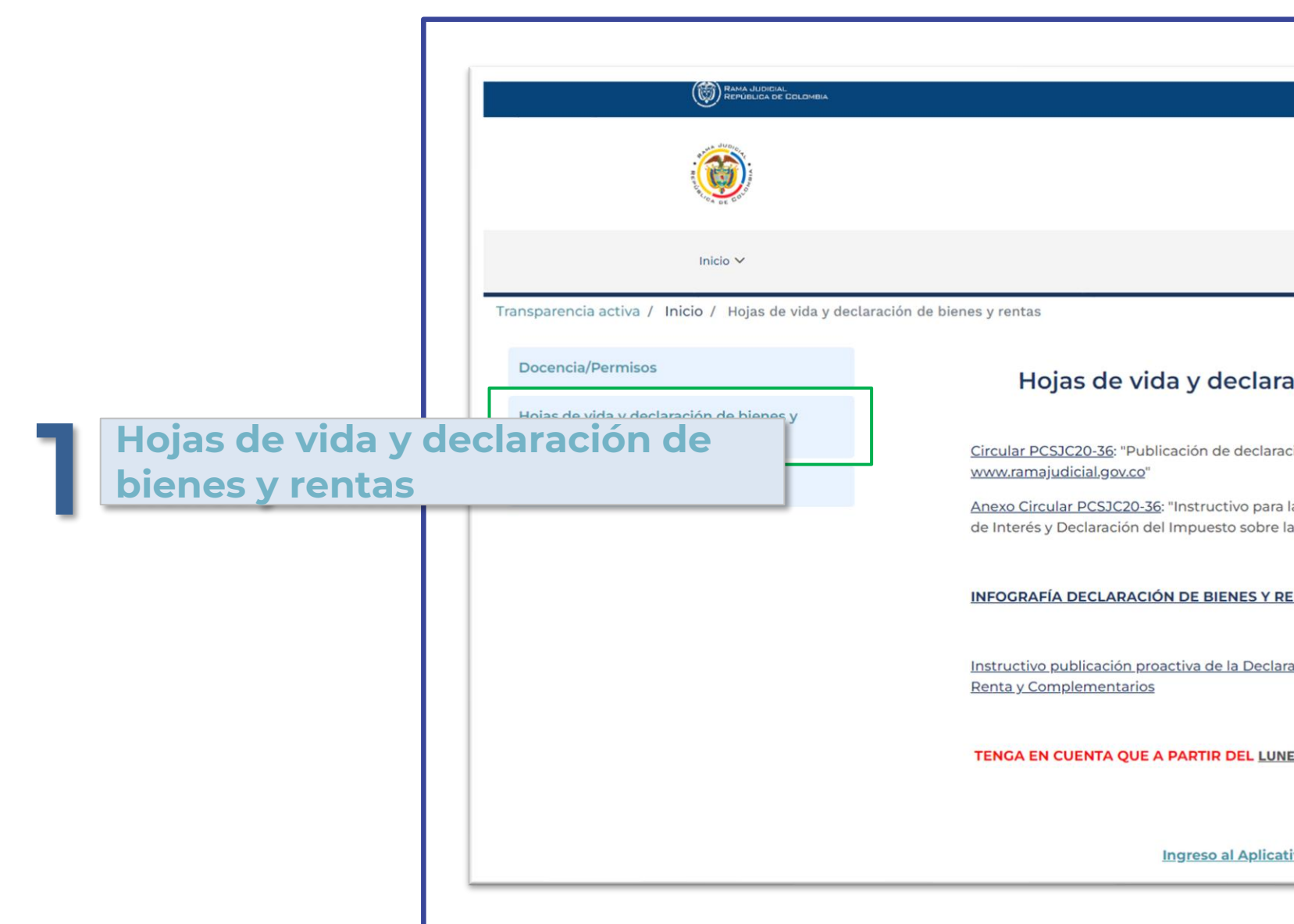

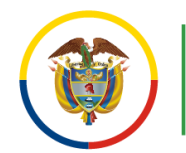

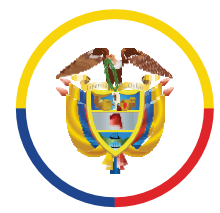

# **10.1.** Una vez te encuentres en el modulo de consulta, deberás **seleccionar el departamento** donde se encuentra ubicado laboralmente, el **servidor judicial** y el **año correspondiente a la vigencia** que requieres consultar.

| RAMA JUDICIAL<br>REPUBLICA DE COLOM              | мвіл                               |                                 |                                                    |                  |        |
|--------------------------------------------------|------------------------------------|---------------------------------|----------------------------------------------------|------------------|--------|
| Rama Judicial<br>Consejo Super<br>República de C | rior de la Judicatura<br>Colombia  |                                 | Disciplina<br>Judicial                             | ٩                | Busca  |
| Inicio Sobre                                     | e la Rama 🗸 Carrera judicial 🗸 Cor | tratación 🗸 Atención al usuario | Transparencia y acceso a<br>la información pública | Medidas covid 19 | Partic |
| cio / Mapa Territorial / Mapa Transparencia      |                                    |                                 |                                                    |                  |        |
| Ley de Transparencia                             | Rama Judicial > Ley De T           | ransparencia > AMAZONAS         |                                                    |                  |        |
| AMAZONAS                                         | AMAZONAS                           |                                 |                                                    |                  |        |
| ANTIOQUIA                                        |                                    |                                 |                                                    |                  |        |
| ARAUCA                                           | Filtrar por municipio              | ~                               | Filtrar por entidades                              |                  | ~      |
| ATLÁNTICO                                        | No se consiguieron f               | uncionarios                     |                                                    |                  |        |
| BOGOTÁ                                           | ite se consigned on the            |                                 |                                                    |                  |        |
| BOLÍVAR                                          |                                    |                                 |                                                    |                  |        |
| BOYACÁ                                           |                                    |                                 |                                                    |                  |        |
|                                                  |                                    |                                 |                                                    |                  |        |
| CALDAS                                           |                                    |                                 |                                                    |                  |        |
| <u>CALDAS</u><br><u>CAQUETÁ</u>                  |                                    |                                 |                                                    |                  |        |
| CALDAS<br>CAQUETÁ<br>CASANARE                    |                                    |                                 |                                                    |                  |        |
| CALDAS<br>CAQUETÁ<br>CASANARE<br>CAUCA           |                                    |                                 |                                                    |                  |        |
| CALDAS<br>CAQUETÁ<br>CASANARE<br>CAUCA<br>CESAR  |                                    |                                 |                                                    |                  |        |

Instructivo para la publicación y la divulgación de la Declaración de Bienes y Rentas, el Registro de Conflicto de Interés y la Declaración del Impuesto sobre la Renta y Complementarios

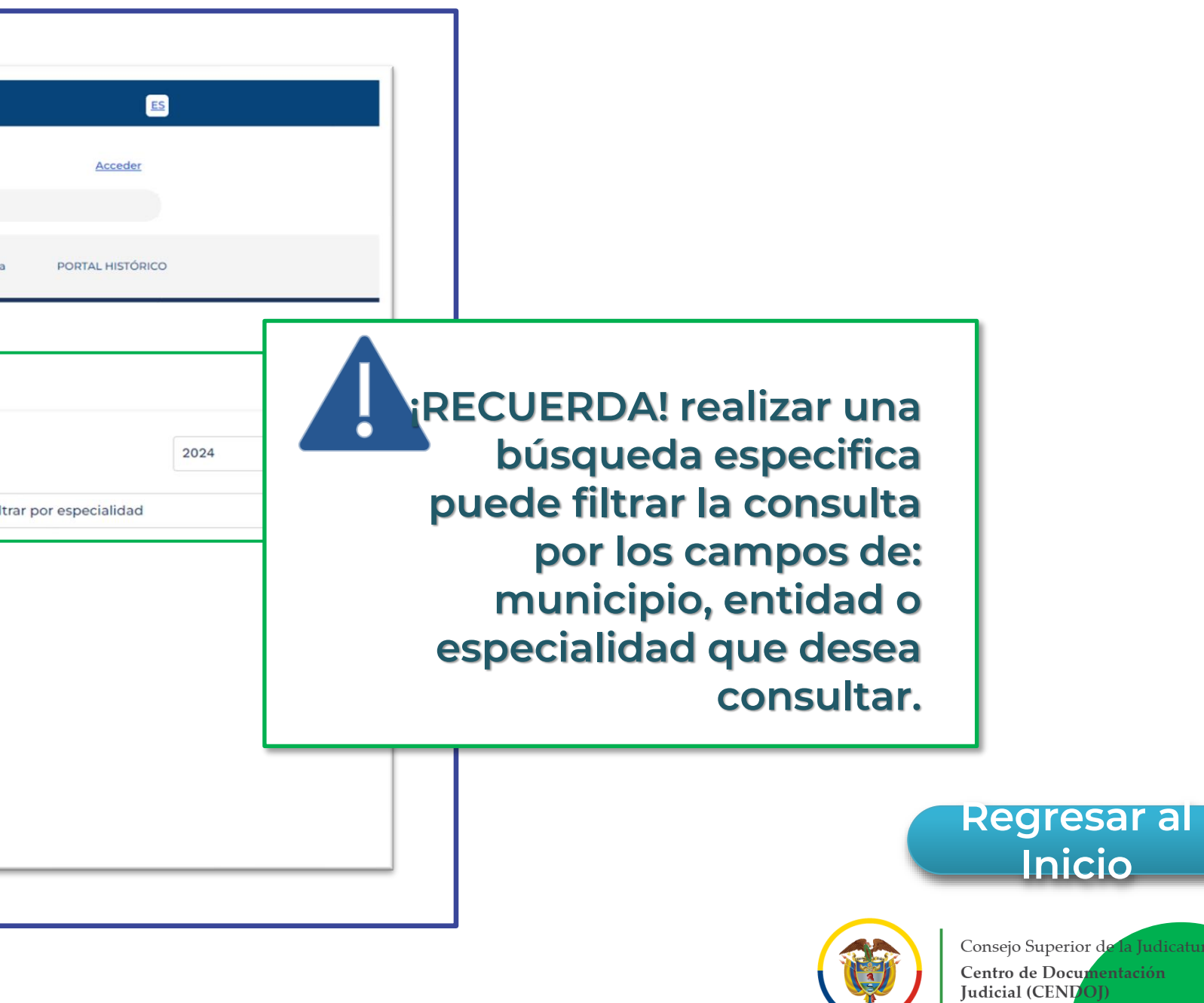

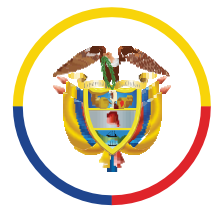

## Una vez hayas seleccionado la opción que deseas consultar, se observará el 10.2. Una vez nayas seleccionado la opcion que deseus contración, se energia de listado de funcionarios, junto con la información correspondiente de: la Hoja de vida, la declaración de renta y el formulario de bienes. Al elegir una de esas opciones, podrás **descargar los archivos** correspondientes para su consulta en el **formato PDF**.

|                                                       | Conselo Superior de la Judicatura<br>República de Colombia | <b>()</b>         | NSEJO DE ESTA    | Judicial Q Buscar                                                                                                    |
|-------------------------------------------------------|------------------------------------------------------------|-------------------|------------------|----------------------------------------------------------------------------------------------------|
| Inicio / Mapa Territorial / Mapa                      | Inicio Sobre la Rama 🗸 Carrera judicial 🗸                  | Contratación 🗸    | At               | stención al usuario Transparencia y acceso a Medidas covid 19 Participa PORTAL HISTÓRICO<br>la información pública                                                                                                    |
| Ley de Transpar                                       | encia Rama Judicial > La                                   | ey De Transparenc | <u>ia &gt; E</u> | BOGOTÁ                                                                                                    |
| AMAZONAS                                              | BOGOTÁ                                                     |                   |                  | 2024                                                                                                    |
| ANTIOQUIA<br>ARAUCA                                   |                                                            |                   | $\vdash$         | x V Filtrar por entidades A Filtrar por especialidad                                                                                                    |
| Bogotá                                                | SECCIÓN QUINTA DEL<br>CONSEJO DE ESTADO                    |                   |                  | CENTRO DE SERVICIOS ADMINISTRATIVOS<br>CENTRO DE SERVICIOS JUDICIALES<br>COMISIÓN NACIONAL DE DISCIPLINA JUDICIAL<br>COMISIÓN SECCIONAL DE DISCIPLINA JUDICIAL                                                                                                    |
| BOYACÁ<br>CALDAS<br>CAQUETÁ                           | **                                                         |                   |                  | CONSEJO DE ESTADO DE LA JUDICATURA CONSEJO SECCIONAL DE LA JUDICATURA CONSEJO SECCIONAL DE LA JUDICATURA CONSEJO SECON SECON SE |
| CASANARE<br>CAUCA<br>CESAR                            | Magistrado                                                 |                   | PDF              | Magii       CONSEJO SUPERIOR DE LA JUDICATURA         Sami       CONSEJO SUPERIOR DE LA JUDICATURA - SD         CORTE CONSTI       CORTE SUPREN         Hoja       CORTE SUPREN         DIRECCIÓN EJE       CORTE SUPREN                                                                                                    |
| <u>CHOCÓ</u><br><u>CÓRDOBA</u><br><u>CUNDINAMARCA</u> | Hoja de Vida                                               | PDF               | P P              | Declaración de Renta 🖉 Declaración de Renta 🖉 Declaración de Renta 🦉<br>Formulario de Bienes 🥵 Formulario de Bienes 🥵 Formulario de Bienes 🥵                                                                                                    |
| <u>GUAINÍA</u><br><u>GUAVIARE</u>                     | Declaración de Renta                                       | PDF               | LA               | DESPACHO 003 DE LA     DESPACHO 008 DE LA CORTE     DESPACHO 004 DE LA                                                                                                    |
|                                                       |                                                            |                   |                  |                                                                                                    |

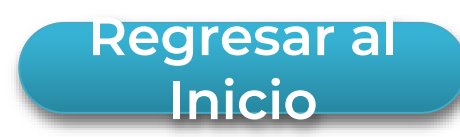

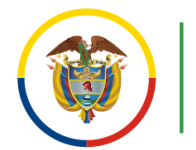

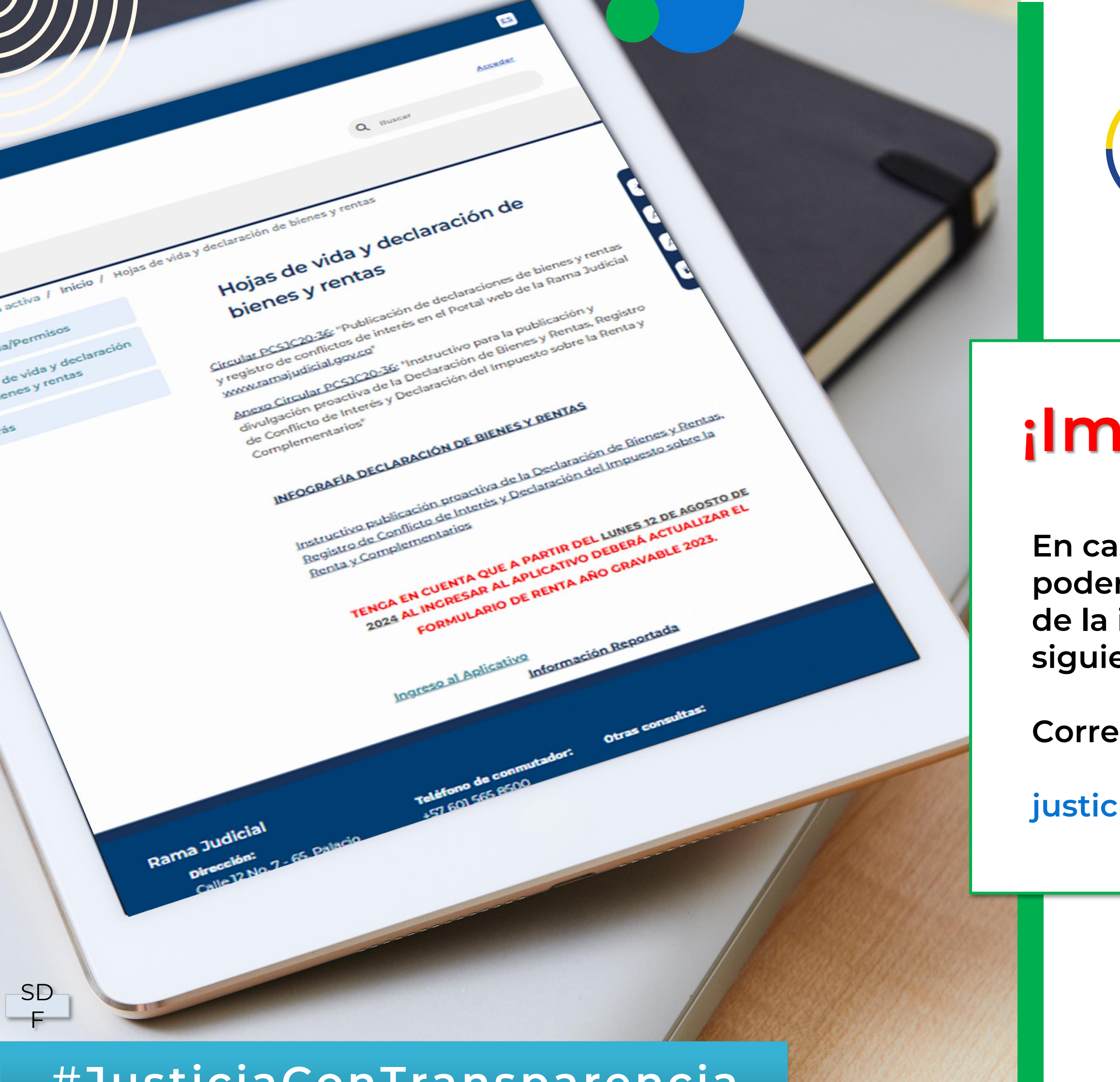

## #JusticiaConTransparencia

En caso de requerir información adicional para poder realizar el diligenciamiento y publicación de la información podrás contactarte a los siguientes canales de comunicación:

Correo electrónico:

justiciaabierta@cendoj.ramajudicial.gov.co

Rama Judicial Consejo Superior de la Judicatura

República de Colombia

www.ramajudicial.gov.co

## ilmportante!

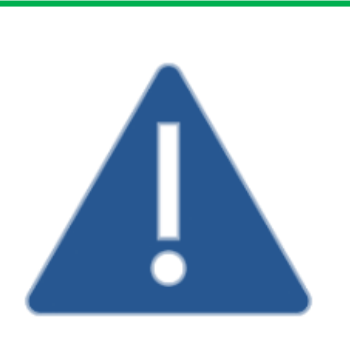

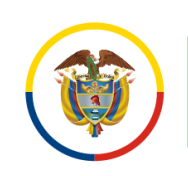